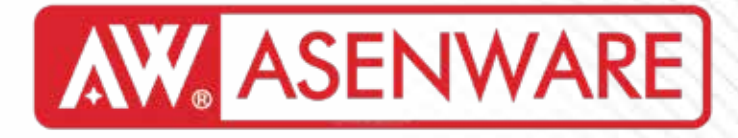

# AW-FP200 Хаягжуулсан галын дохиоллын системийг суурилуулах заавар

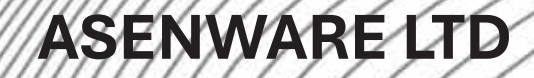

## Агуулга

## 01 Системийн танилцуулга

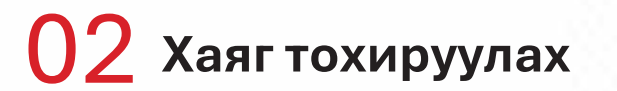

03 Системийн утасны холболт

04 Системийн ажиллагаа

#### онцлог

- [Панэл хоорондын сүлжээ] Бүх холбогдсон панэлууд нэг нэгээгээ дахин эхлүүлэх, дохиог хүчингүй болгох, эвакуац зарлах боломжтой. AW-FP128 & AW-FP100 панэлтэй холбогдох дэмжлэгтэй.
- [Утасгүй холболт] Нэг гогцоо 10 утасгүй бүлэгтэй холбогдох боломжтой. Хамгийн ихдээ 1600 утасгүй төхөөрөмж холбогдох боломжтой.
- [Олон хэл] Вьетнам, Испани, Тайланд, Орос, Франц, Португаль хэл дэмжигдэнэ.

[Гогцооны цахилгаан хангамж] Хаяглагдсан гогцоо нь зөвхөн 2 утсаар холбогдоно.

[График дэлгэц] Ашиглах боломжтой.

[GSM] 4G холболт, 10 утасны дугаарт мэдээлэл илгээх боломжтой.

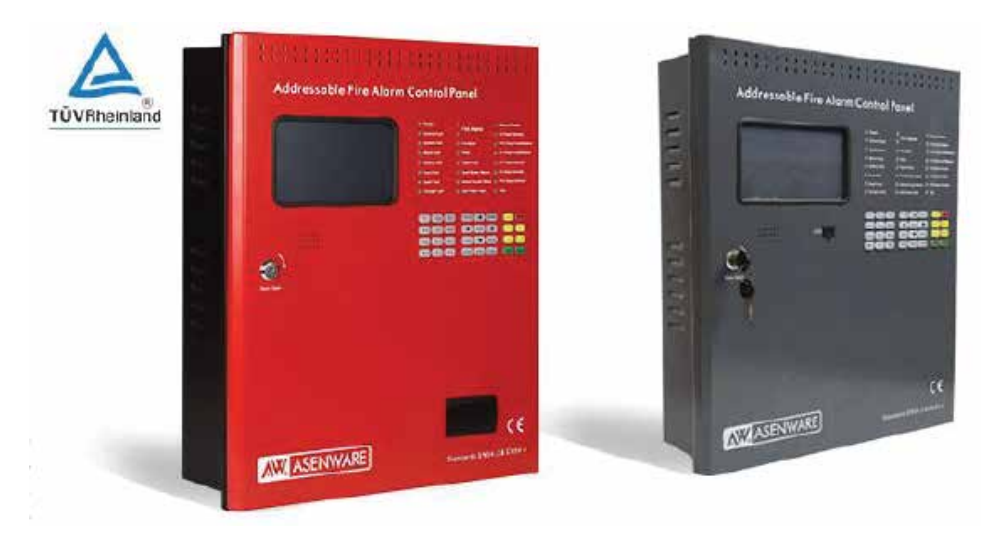

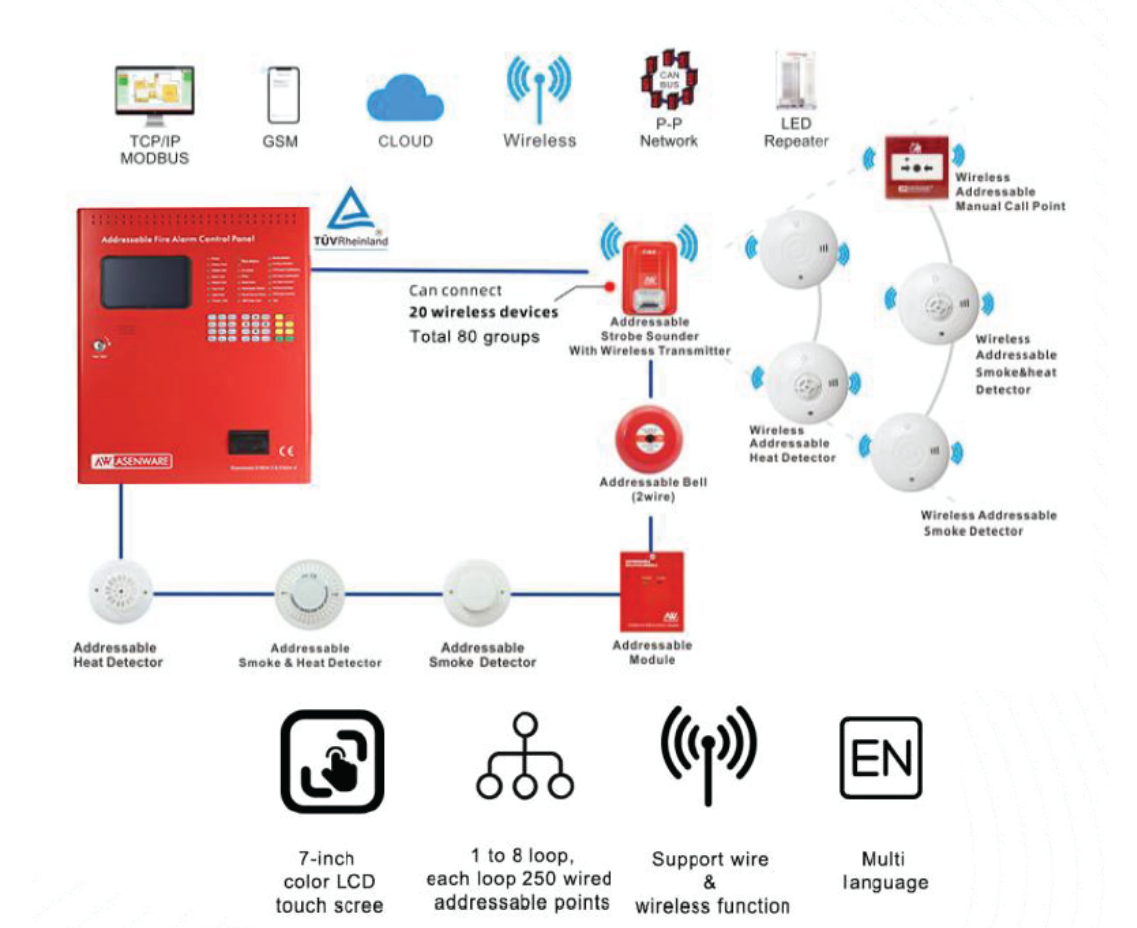

#### AW-FP200 Хаягжуулсан Галын дохиоллын удирдлагын самбар

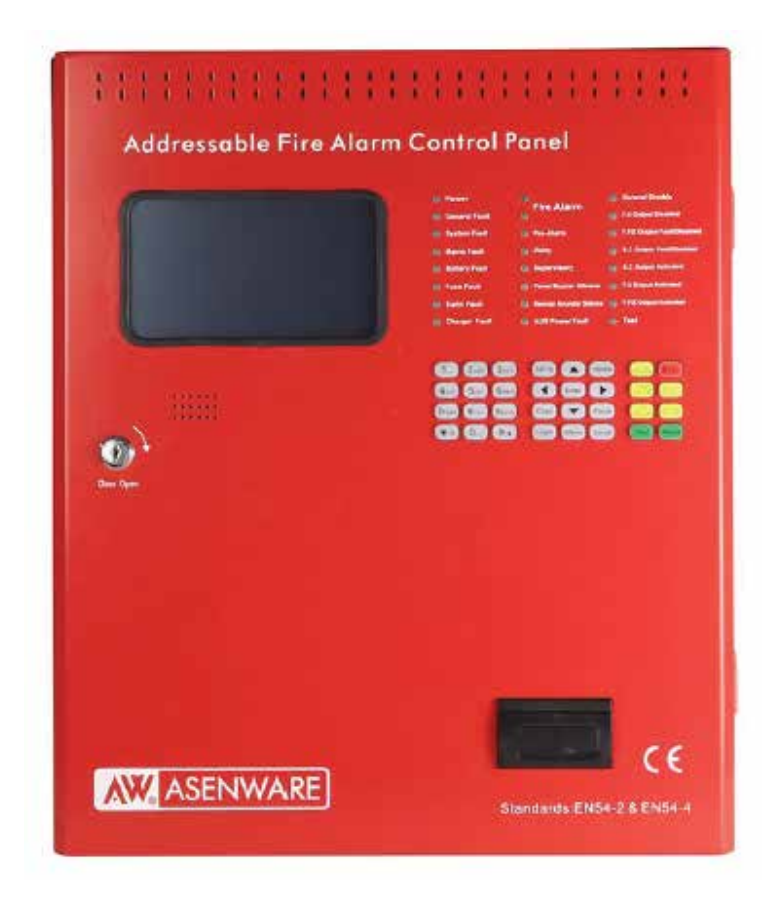

AW-FP200 цувралын хаяглагдсан гал дохиоллын хяналтын самбар нь 7 инчийн LCD дэлгэцтэй мэдрэгчтэй дэлгэц, товчлуураар ажилладаг, ашиглахад хялбар, хэрэглэгчийн интерфейс сайтай загвараар бүтээгдсэн.

Энэ төхөөрөмж нь 8 гогцоотой холбогдох боломжтой. Нэг гогцоо нь 250 төхөөрөмжтэй холбогдох боломжтой. Тухайлбал: утаа илрүүлэгч, температурын мэдрэгч, оролт/галт модуль гэх мэт. Мөн нэг гогцоо нь 10 бүлэг утасгүй гогцоотой холбогдох боломжтой бөгөөд нэг бүлэг утасгүй гогцоо нь 20 төхөөрөмжтэй холбогдох боломжтой, жишээ нь: утаа илрүүлэгч, температурын мэдрэгч, оролт гаралтын модуль гэх мэт.

Youtube заавар видео https://youtu.be/FN1eQO7BPmY

#### AW-FP200 Хаягжуулсан Галын дохиоллын удирдлагын самбар

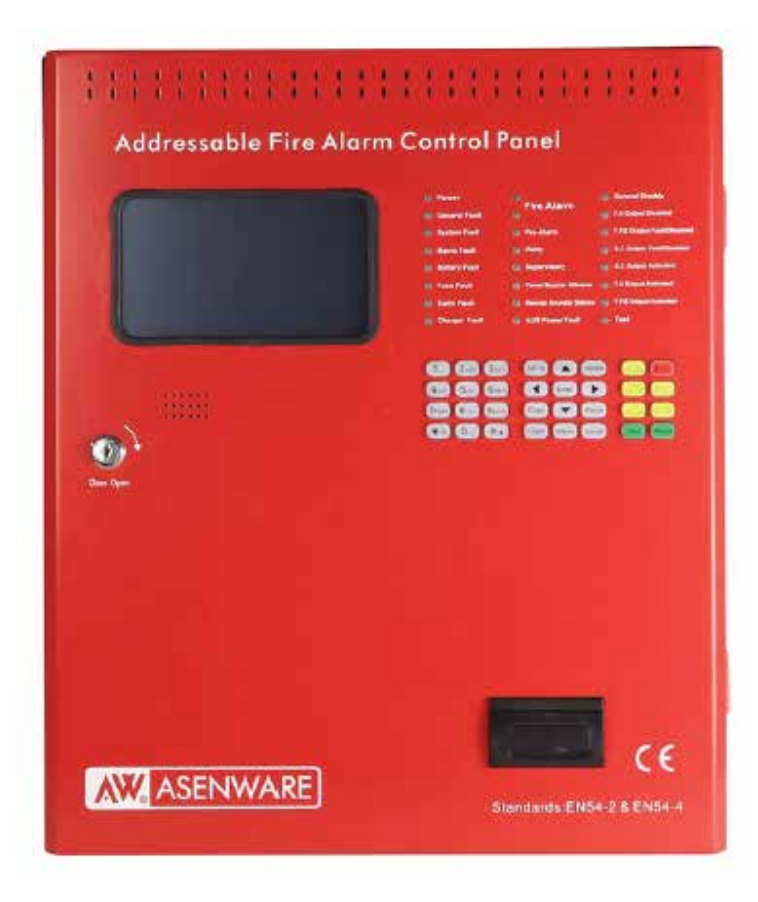

Үндсэн шинж чанарууд:

- 7 инчийн өнгөт LCD мэдрэгчтэй дэлгэц
- Бүх хаяглагдсан төхөөрөмжүүд зөвхөн 2 утсаар холбогдоно
- 8 гогцооны карт суулгах боломжтой
- Унтраах үед ч хадгалагдах 999 хүртэл түүхэн үйл явдлын бичлэг
- Хэд хэдэн хандалтын түвшин тохируулах боломжтой
- Цэнэглэдэг нөөц батерейтай

Холболтын боломжууд:

- Нэг утаслаг гогцоо 250 утаслаг төхөөрөмж холбож болно
- Мөн 10 бүлэг утасгүй гогцоо холбож болно
- Нэг бүлэг утасгүй гогцоонд 20 төхөөрөмж холбогдоно

Функциональ онцлогууд:

- LED гэрлээр төхөөрөмжийн ажиллагааг хялбархан шалгах боломжтой
- Төхөөрөмжийг автоматаар хайх функц
- 8 самбарыг алсаас удирдах боломжтой
- USB программ хангамжаар төхөөрөмжийн төлөв, галын түүхэн бичлэгийг шалгах боломжтой
- GSM модуль нэмж 10 утасны дугаарт дохио илгээх боломжтой (GSM модуль нэмэлтээр суулгана)

AW-D106A Утасгүй строб дууны дохиолол

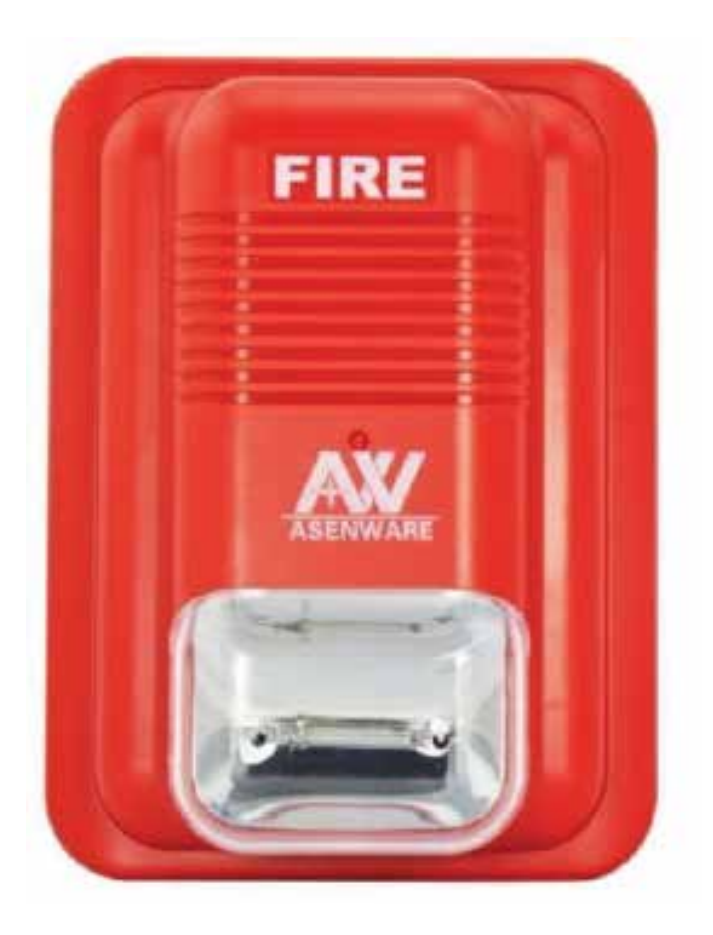

| Үзүүлэлт           | Техникийн параметр                           |  |
|--------------------|----------------------------------------------|--|
| Ажиллах хүчдэл     | 18-28V DC (Гогцоонд)                         |  |
| Ажиллах гүйдэл     | Ноорог горим: ≤25mA, Дохиоллын горим: ≤100mA |  |
| Ажиллах давтамж    | 433MHz                                       |  |
| Дохионы чимээ      | ≥100dВ (1 метрийн зайд)                      |  |
| Гялалтын давтамж   | 1 удаа/секунд                                |  |
| Хамгаалалтын зэрэг | IP30                                         |  |
| Хэмжээ             | 154мм × 115мм × 50мм                         |  |
| Жин                | Савлагаагүй: 188.5г, Савлагаатай: 224.5г     |  |
| Материал ба өнгө   | ABS хуванцар, улаан өнгө                     |  |
| Температурын хүрээ | -10°C ~ 50°C (14°F ~ 122°F)                  |  |
| Чийгшил            | 5% ~ 95% RH (чийг нь конденсац биш)          |  |
| Хэрэглээ           | Зөвхөн доторх хэрэглээнд                     |  |
| Холбогдох самбар   | Хаяглагдсан гал дохиоллын хяналтын самбар    |  |
| Хаягийн тохиргоо   | 1-250 хүртэлх хаяг сонгох боломжтой          |  |

#### AW-D603L Утасгүй утаа мэдрэгч

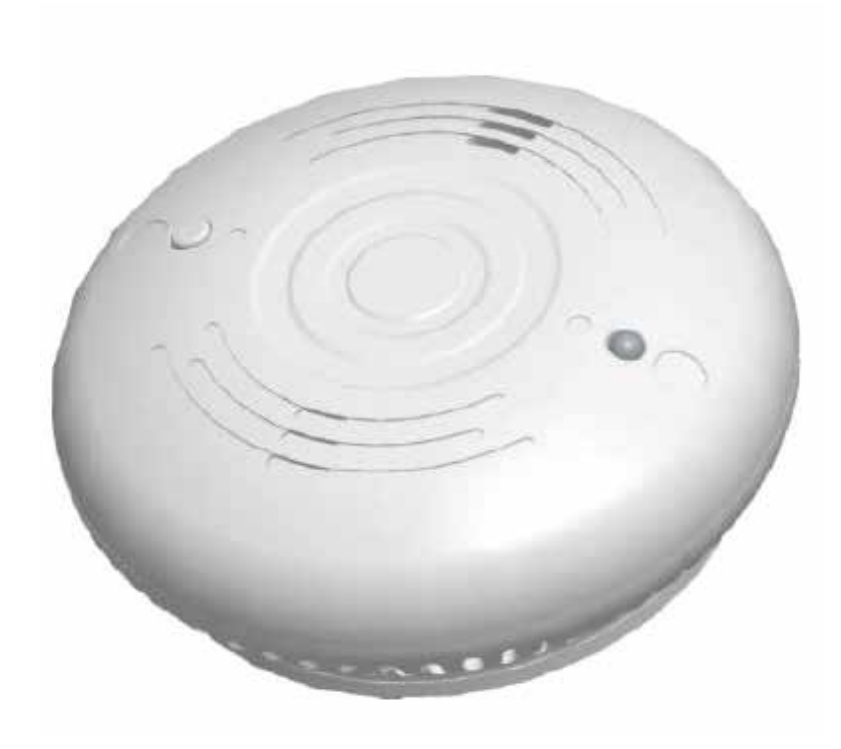

| Үзүүлэлт           | Техникийн параметр                                 |  |
|--------------------|----------------------------------------------------|--|
| Ажиллах хүчдэл     | 3V DC (CR17450/CR17455 зайгаар)                    |  |
| Гүйдэл             | Мониторинг горим: ≤8µА, Дохиолол горим: ≤120mA     |  |
| Ажиллах давтамж    | 433MHz (418-448MHz муж)                            |  |
| Утаа мэдрэмж       | 0.18-0.3 dB/m                                      |  |
| Далайц дамжуулалт  | +20dB                                              |  |
| Дохиоллын чимээ    | ≥85dВ (3 метрийн зайд)                             |  |
| Гэрэлтүүлэг        | Энгийн: анивчих, Дохиолол: тогтмол гэрэлтэх        |  |
| Хамгаалалтын зэрэг | IP30                                               |  |
| Хэмжээ             | 105×105×41 мм (бүрхүүлтэй)                         |  |
| Жин                | ~120г                                              |  |
| Материал/Өнгө      | ABS цагаан хуванцар                                |  |
| Температур         | 0°C ~ +40°C (32°F ~ 104°F)                         |  |
| Чийгшил            | ≤93% RH (конденсацгүй)                             |  |
| Холболтын самбар   | AW-FP100 хаяглагдсан гал дохиоллын хяналтын самбар |  |
| Хаягийн сонголт    | 1-250 хаягын муж (тохируулах боломжтой)            |  |

#### AW-D604L Утасгүй дулаан мэдрэгч

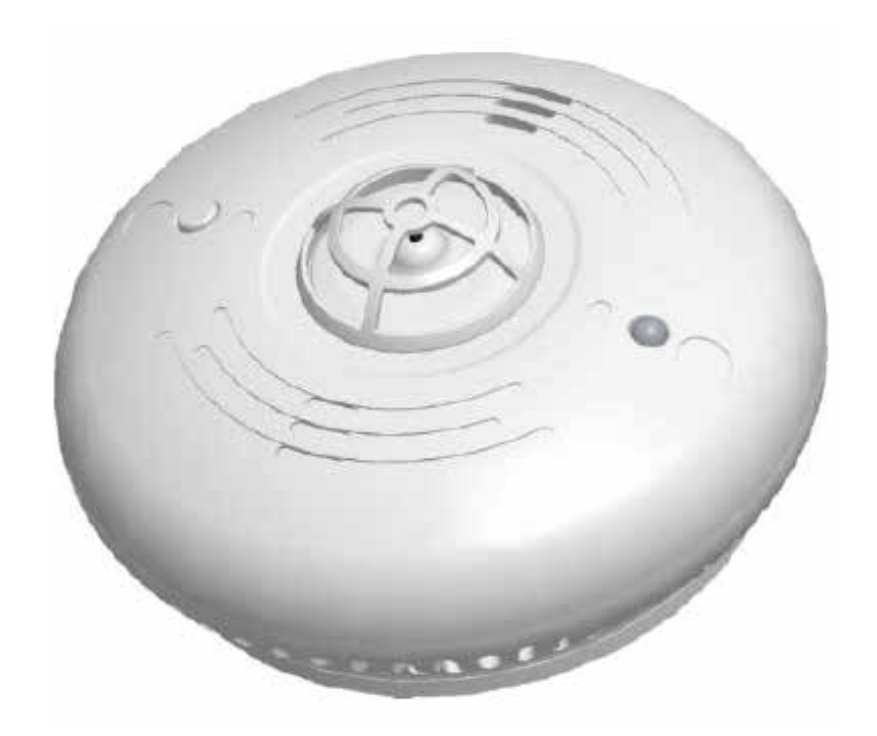

| Үзүүлэлт           | Техникийн параметр                             |  |
|--------------------|------------------------------------------------|--|
| Ажиллах хүчдэл     | 3V DC (CR17450/CR17455 зайгаар)                |  |
| Гүйдэл             | Мониторинг горим: ≤8µА, Дохиолол горим: ≤120mA |  |
| Ажиллах давтамж    | 433MHz (418-448MHz муж)                        |  |
| Далайц дамжуулалт  | +20dB                                          |  |
| Тогтмол температур | 57°С (135°F) А2R стандарт                      |  |
| Өсөлтийн мэдрэмж   | ≥10°C/2 минутанд (А2R стандарт)                |  |
| Дохиоллын чимээ    | ≥85dВ (3 метрийн зайд)                         |  |
| Гэрэлтүүлэг        | Энгийн: анивчих, Дохиолол: тогтмол гэрэлтэх    |  |
| Хамгаалалтын зэрэг | IP30                                           |  |
| Хэмжээ             | 105×105×50.2 мм (бүрхүүлтэй)                   |  |
| Жин                | ~120r                                          |  |
| Материал/Өнгө      | ABS цагаан хуванцар                            |  |
| Температур         | 0°C ~ +40°C (32°F ~ 104°F)                     |  |
| Чийгшил            | ≤93% RH (конденсацгүй)                         |  |

#### AW-D605L Нэгдсэн утасгүй утаа болон дулаан мэдрэгч

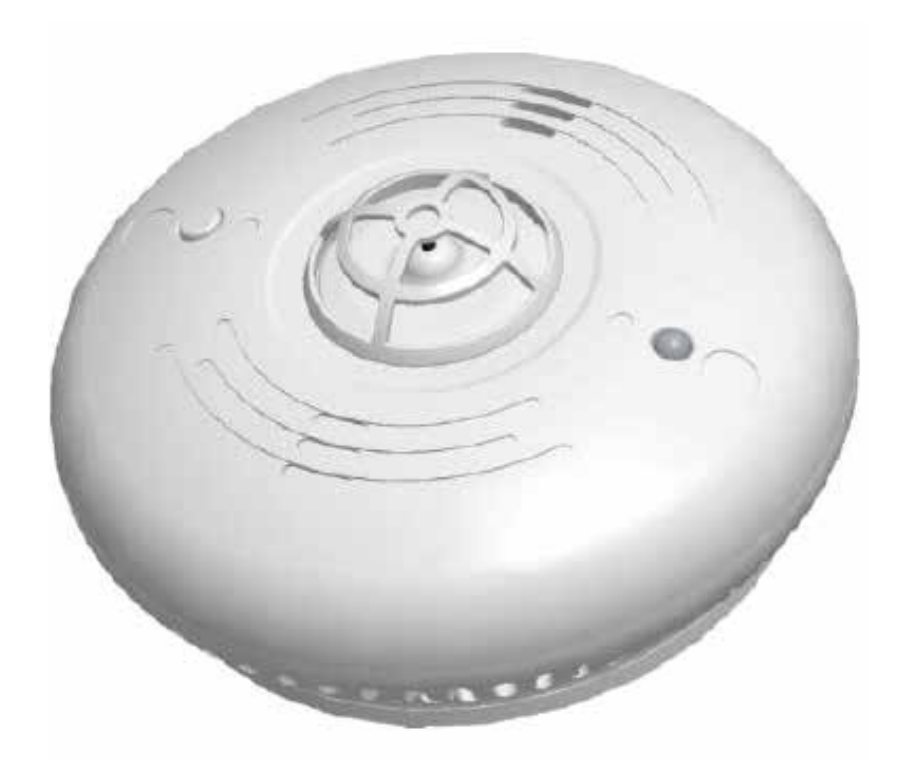

| Yзүүлэлт Техникийн параметр                                                                    |                                             |  |
|------------------------------------------------------------------------------------------------|---------------------------------------------|--|
| Ажиллах хүчдэл 3V DC (CR17450/CR17455 зайгаар)                                                 |                                             |  |
| Гүйдэл Мониторинг горим: ≤8µА, Дохиолол горим                                                  |                                             |  |
| Ажиллах давтамж                                                                                | 433MHz (418-448MHz муж)                     |  |
| Далайц дамжуулалт +20dB                                                                        |                                             |  |
| Утаа мэдрэмж                                                                                   | 0.18-0.3 dB/m                               |  |
| Тогтмол температур                                                                             | 57°C (135°F) A2R                            |  |
| Температур өсөлт                                                                               | ≥10°С/2 минутанд (А2R стандарт)             |  |
| Дохиоллын чимээ                                                                                | ≥85dB (3 метрийн зайд)                      |  |
| Индикатор                                                                                      | Энгийн: анивчих, Дохиолол: тогтмол гэрэлтэх |  |
| Хамгаалалтын зэрэг                                                                             | IP30                                        |  |
| Хэмжээ                                                                                         | 105×105×50.2 мм                             |  |
| Жин                                                                                            | ин ~120г                                    |  |
| Температур         0°C ~ +40°C (32°F ~ 104°F)           Чийгшил         ≤93% RH (конденсацгүй) |                                             |  |

#### AW-D101 Хаягжуулсан утаа мэдрэгч

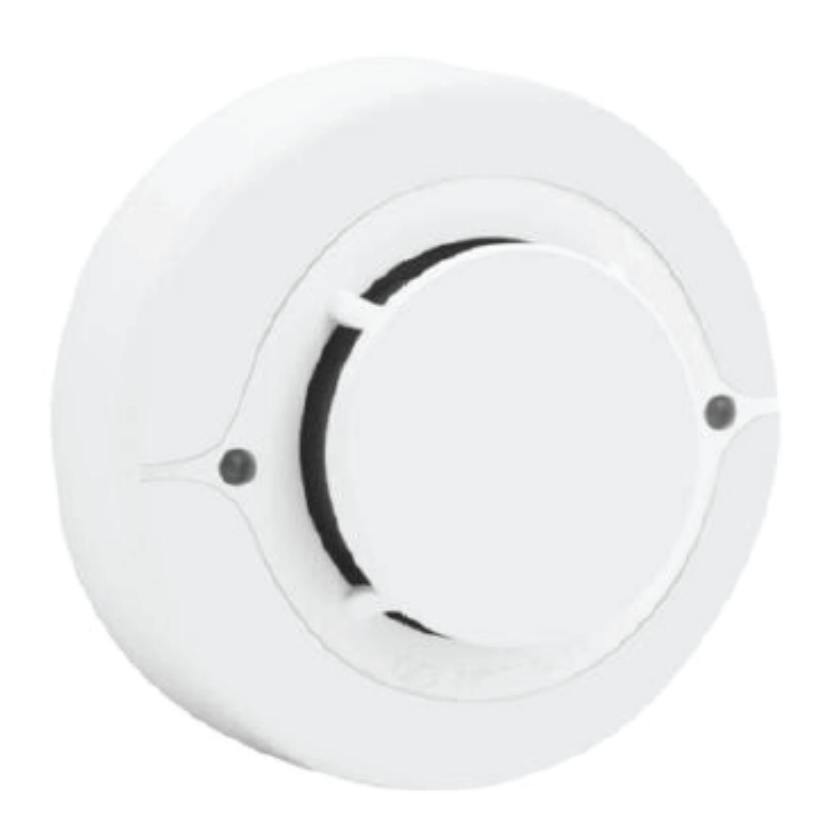

| Загвар             | AW-D101                                                   |  |
|--------------------|-----------------------------------------------------------|--|
| Ажиллах хүчдэл     | 18-28V DC (Гогцоонд)                                      |  |
| Ажиллах гүйдэл     | Мониторинг горим: ≤2.5mA, Дохиолол горим: ≤3mA (24V DC-д) |  |
| Хэрэглээний талбай | Зөвхөн доторх хэрэглээнд                                  |  |
| Утасны систем      | 2 утасны гогцооны систем (Loop in, Loop out)              |  |
| Утаа мэдрэмж       | 0.18-0.3 dB/m                                             |  |
| Температур         | -10°C ~ +50°C (14°F ~ 122°F)                              |  |
| Хэмжээ             | 154мм × 115мм × 50мм                                      |  |
| Жин                | Савлагаагүй: 188.5г, Савлагаатай: 224.5г                  |  |
| Материал ба өнгө   | ABS хуванцар, улаан өнгө                                  |  |
| Температурын хүрээ | -10°C ~ 50°C (14°F ~ 122°F)                               |  |
| Чийгшил            | 5% ~ 95% RH (чийг нь конденсац биш)                       |  |
| Материал           | ABS цагаан хуванцар                                       |  |
| Хэмжээ             | Ø99.8мм × 48.2мм                                          |  |
| Жин                | ~85г                                                      |  |

#### AW-D102 Хаягжуулсан дулаан мэдрэгч

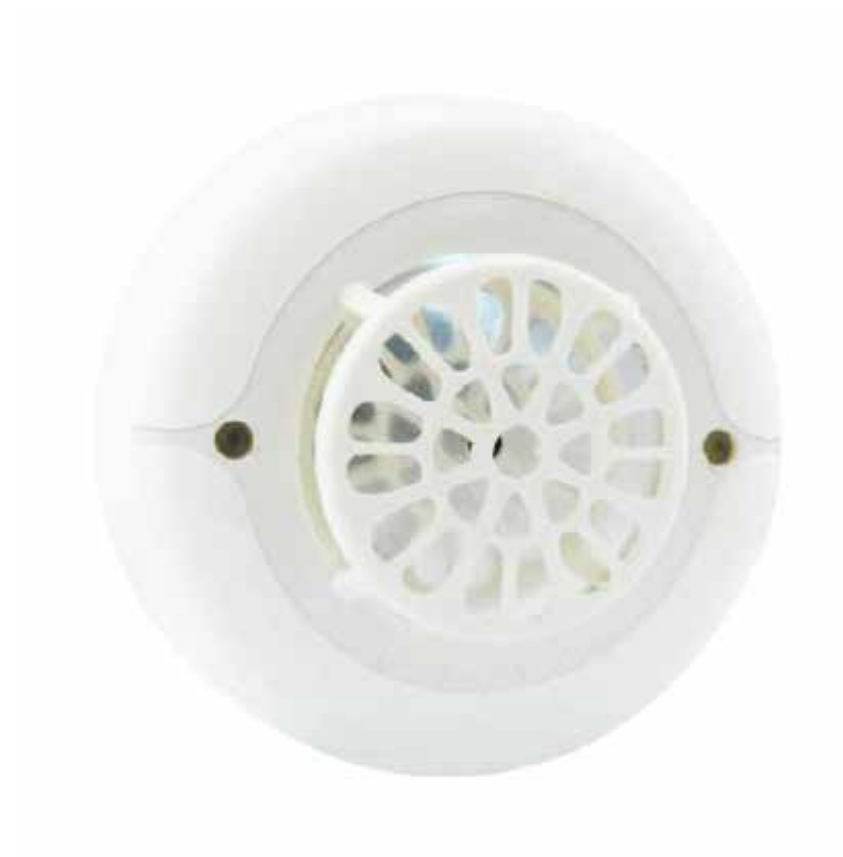

| Загвар             | AW-D102                                                   |  |
|--------------------|-----------------------------------------------------------|--|
| Ажиллах хүчдэл     | 18-28V DC (Гогцоонд)                                      |  |
| Ажиллах гүйдэл     | Мониторинг горим: ≤2.5mA, Дохиолол горим: ≤3mA (24V DC-д) |  |
| Хэрэглээний талбай | Зөвхөн доторх хэрэглээнд                                  |  |
| Утасны систем      | 2 утасны гогцооны систем (Loop in, Loop out)              |  |
| Тогтмол температур | 57 (135°F) А2R стандарт                                   |  |
| Температур өсөлт   | 7.1 /5 секунд (А2R стандарт)                              |  |
| Температур         | -10 ~ +50 (14°F ~ 122°F)                                  |  |
| Чийгшил            | 5% ~ 95% RH (конденсацгүй)                                |  |
| Хэмжээ             | Ø100мм × 46.5мм                                           |  |
| Жин                | ~65г                                                      |  |

#### AW-D138 Хаягжуулсан утаа болон дулаан мэдрэгч

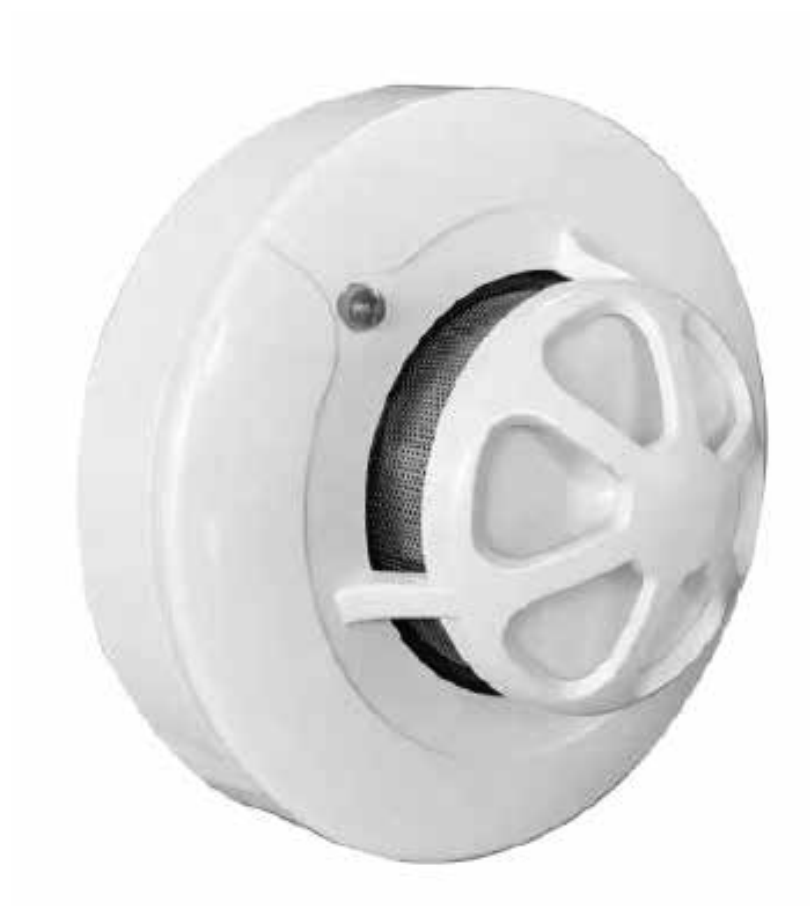

| Загвар                                 | AW-D138                                           |
|----------------------------------------|---------------------------------------------------|
| Ажиллах хүчдэл                         | 18-28V DC (Гогцоонд)                              |
| Ажиллах гүйдэл                         | Мониторинг: ≤1.5mA, Дохиолол: ≤2.5mA (24V DC)     |
| Утаа мэдрэмж                           | 0.18-0.3 dB/m                                     |
| Дулаан мэдрэгч 57 (135°F) А2R стандарт |                                                   |
| Холболт                                | 0.18-0.3 dB2 утасны гогцооны систем (Loop in/out) |
| Суурийн хэмжээ                         | 100мм × 55.7мм (суурьтай)                         |
| Жин                                    | 120г                                              |
| Материал                               | ABS цагаан                                        |
| Температур                             | -10 ~+50 (14°F ~ 122°F)                           |
| Чийгшил                                | 5-95% RH (конденсацгүй)                           |

#### AW-D116 Хаягжуулсан аннунциатор

#### ADDRESSABLE ANNUNCIATOR

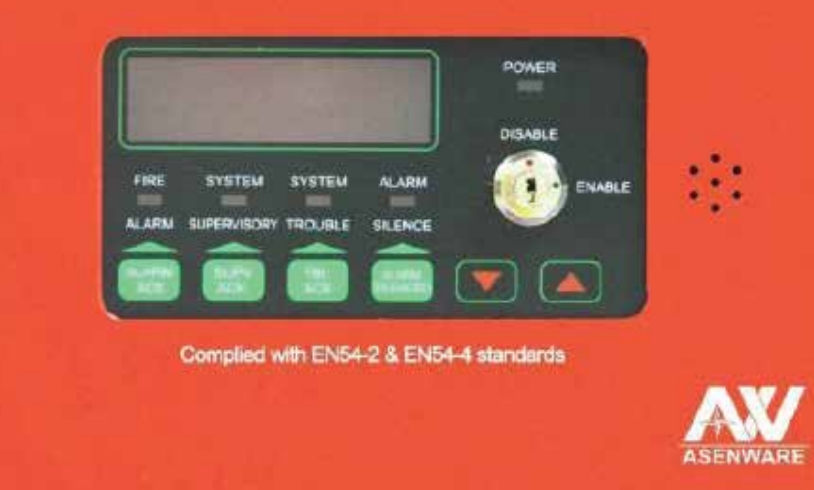

| Загвар                                                | Загвар AW-D116                    |  |
|-------------------------------------------------------|-----------------------------------|--|
| Ажиллах хүчдэл                                        | 18-28V DC (Гогцоонд)              |  |
| Гүйдэл                                                | Мониторинг горимд: ≤30mA (24V DC) |  |
| Холболтын систем 2 утасны гогцооны систем (Loop in, L |                                   |  |
| Хамгаалалтын түвшин                                   | IP30                              |  |
| Температурын муж                                      | -10 ~+50 (14°F ~ 122°F)           |  |
| Чийгшил                                               | 5-95% RH (конденсацгүй)           |  |
| Хэмжээ                                                | 172мм × 128мм × 39мм              |  |

#### AW-D135A Хаягжуулсан гар мэдээллэгч

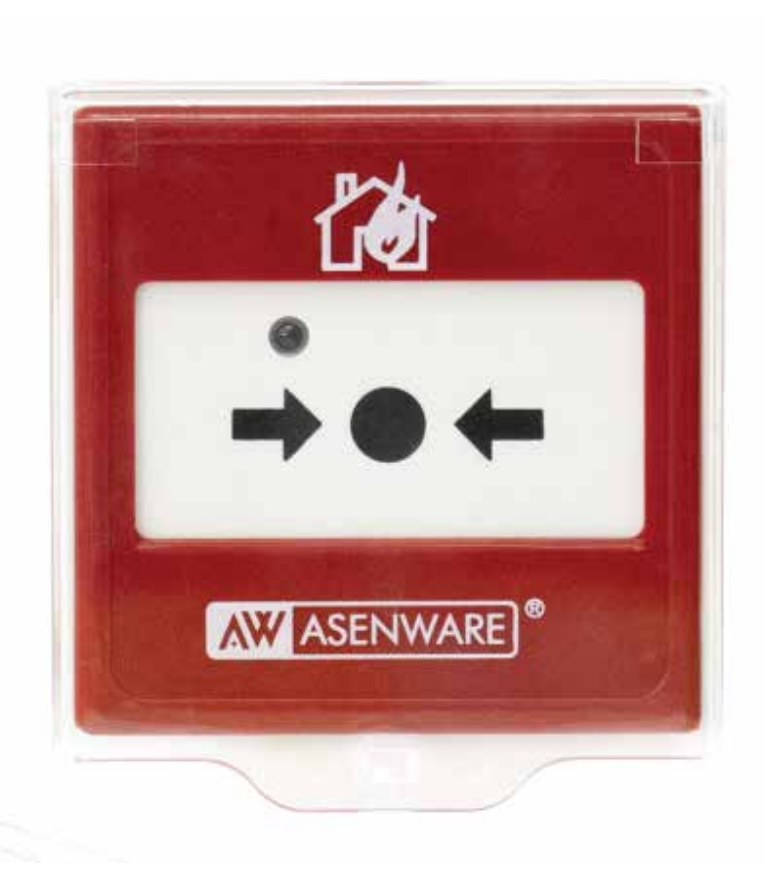

| Загвар |                    | AW-D135A                                                                          |  |
|--------|--------------------|-----------------------------------------------------------------------------------|--|
|        | Үндсэн хүчдэл      | Гогцооны 24V                                                                      |  |
|        | Ажиллах гүйдэл     | Мониторинг горим: ≤2mA, Дохиолол горим: ≤15mA                                     |  |
|        | Хэрэглээний талбай | Зөвхөн доторх хэрэглээнд                                                          |  |
|        | Утасны систем      | 2 утасны гогцооны систем (Loop In+, Loop In-)                                     |  |
|        | Индикатор          | Улаан дохиоллын индикатор (хэвийн нөхцөлд анивчих,<br>дарах үед тогтмол гэрэлтнэ) |  |
|        | Хамгаалалтын зэрэг | IP30                                                                              |  |
|        | Материал/Өнгө      | ABS, улаан                                                                        |  |
|        | Хэмжээ             | 99мм × 92мм × 66мм (бүрхүүлтэй)                                                   |  |
|        | Жин                | 95г                                                                               |  |
|        | Температур         | -5 ~+40 (23°F~104°F) - Аангиллын                                                  |  |
|        | Чийгшил            | 5-95% RH (конденсацгүй)                                                           |  |

#### AW-D109 Хаягжуулсан галын дохиоллын хонх

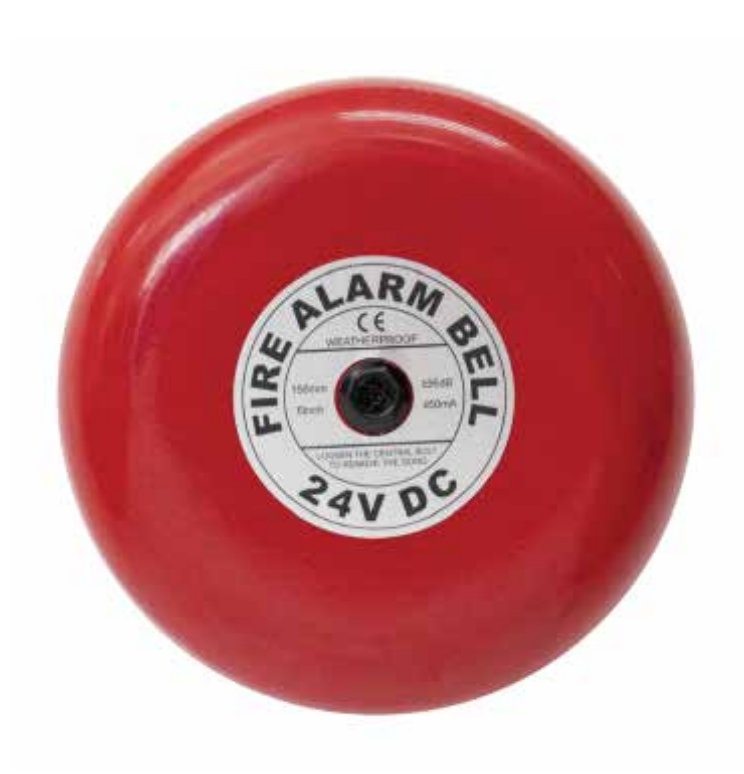

| Загвар AW-D109 |                                                    |  |
|----------------|----------------------------------------------------|--|
| Ажиллах хүчдэл | 18-28V DC (Гогцоонд)                               |  |
| Ажиллах гүйдэл | Ноорог горим: ≤3mA, Дохиолол горим: ≤50mA (24V DC) |  |
| Дууны хүч      | ≥98 dB (1 метрийн зайд)                            |  |
| Утасны систем  | 2 утасны гогцооны систем (Loop In+, Loop In-)      |  |
| Материал       | ABS суурь, Төмөр корпус, Улаан өнгө                |  |
| Хэмжээ         | 110мм × 110мм                                      |  |
| Жин            | 630г                                               |  |
| Температур     | -10 ~+50 (14°F ~ 122°F)                            |  |
| Чийгшил        | 5-95% RH (конденсацгүй)                            |  |

## 02

## Хаяг тохируулах

Строб дууны дохиололын програмчлал

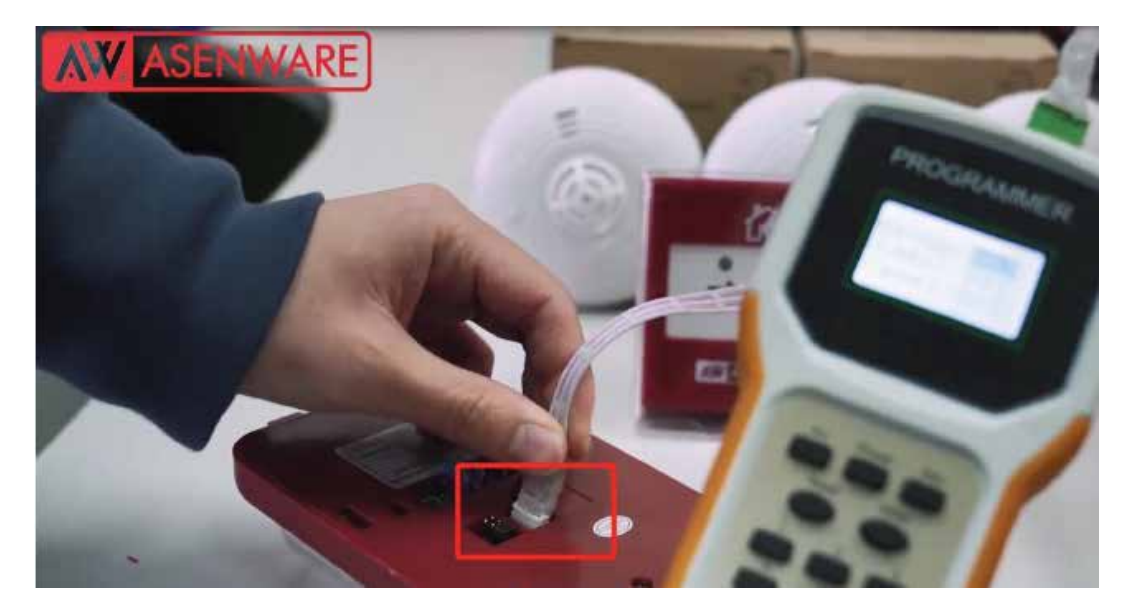

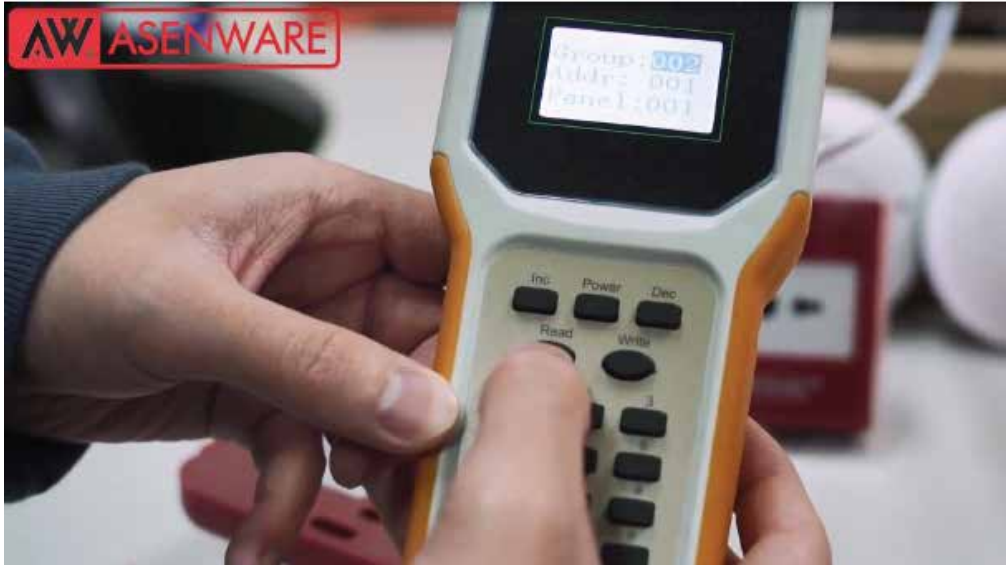

Дууны дохиолуурын холболтын портод програмчлалын кабелийг холбоно Програмчлагч дээр дараах параметрүүдийг сонгоно: Бүлэг (Group): 001 Хаяг (Addr): 002 Самбар (Panel): 001

Строб дууны дохиололын програмчлал

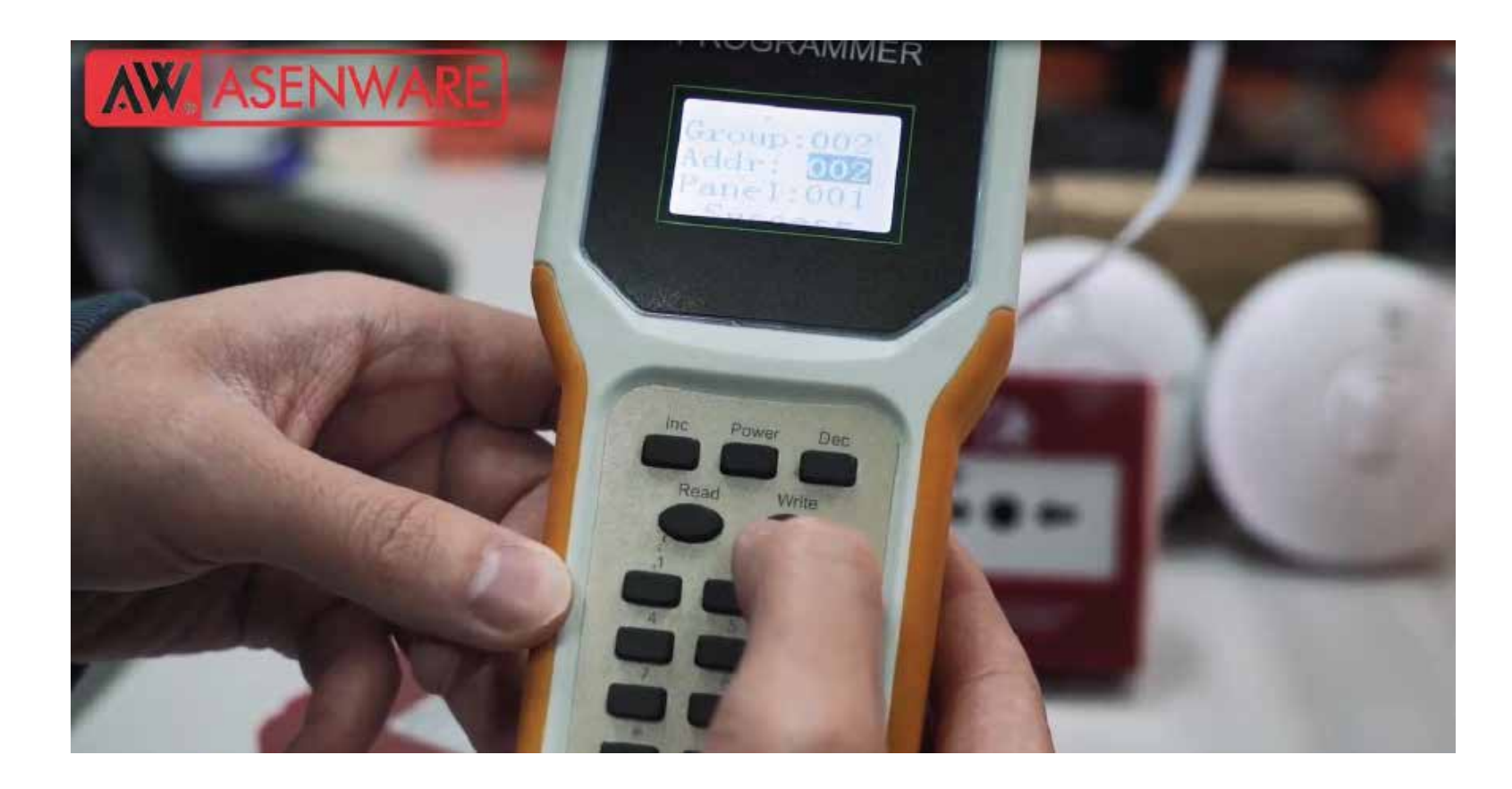

Алхам 1: Хаягийг бичих Програмчлагчийн "Write" (Бичих) товчийг дарна Дэлгэцэн дээр "Success" (Амжилттай) гэсэн мессеж гарч ирнэ Алхам 2: Холболтыг салгах Програмчлал амжилттай дууссан бол Програмчлалын кабелийг дууны дохиолуураас анхааралтай салгана

#### Гар дуудлагын цэгийн програмчлал

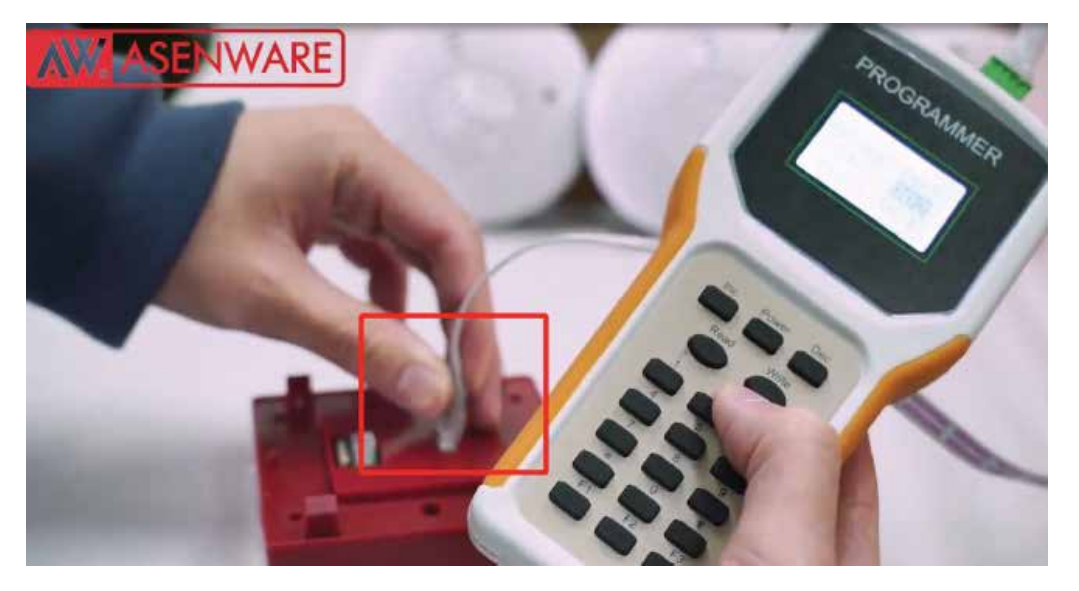

Гар дуудлагын цэгийн (Manual Call Point) холболтын порт-ыг олно

Програмчлалын кабелийг портод зөв чиглэлээр холбоно

Холболт бэхэлгээг шалгана

| Group: | 001 |
|--------|-----|
| Addr:  | 002 |
| Panel: | 001 |
|        |     |

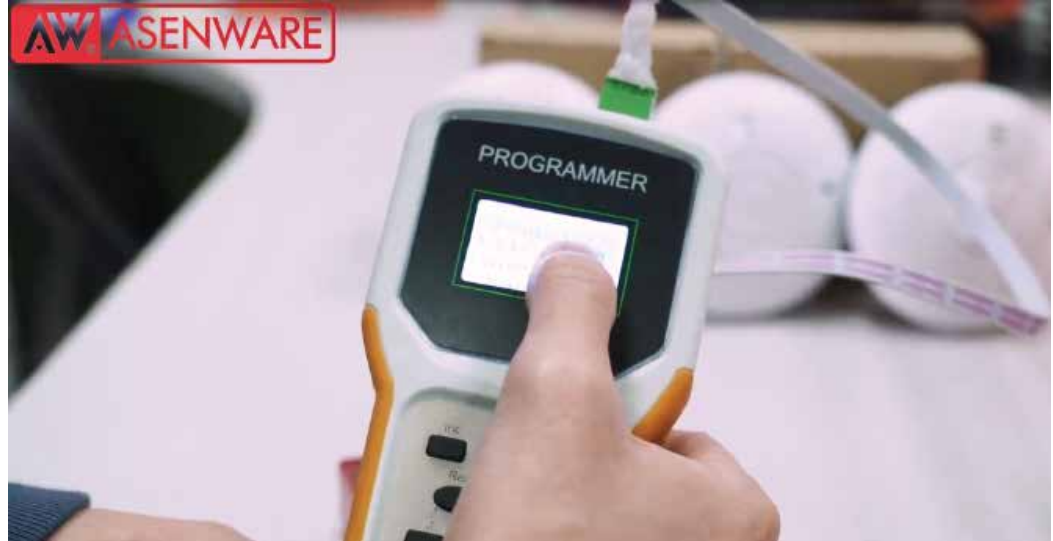

Тохиргооны параметрүүд: Бүлэг (Group): 001 (өөрчлөгдөхгүй) Самбар (Panel): 001 (өөрчлөгдөхгүй) Хаяг (Addr): 002 (гар дуудлагын цэгийн хувьд) Тохиргооны логик: Эхний төхөөрөмж: Утасгүй дууны дохиолуур Хоёр дахь төхөөрөмж: Гар дуудлагын цэг Эхний төхөөрөмжтэй холбоотой хаягийг ашиглана Тиймээс хаягийг "002" гэж тохируулж болно

#### Гар дуудлагын цэгийн програмчлал

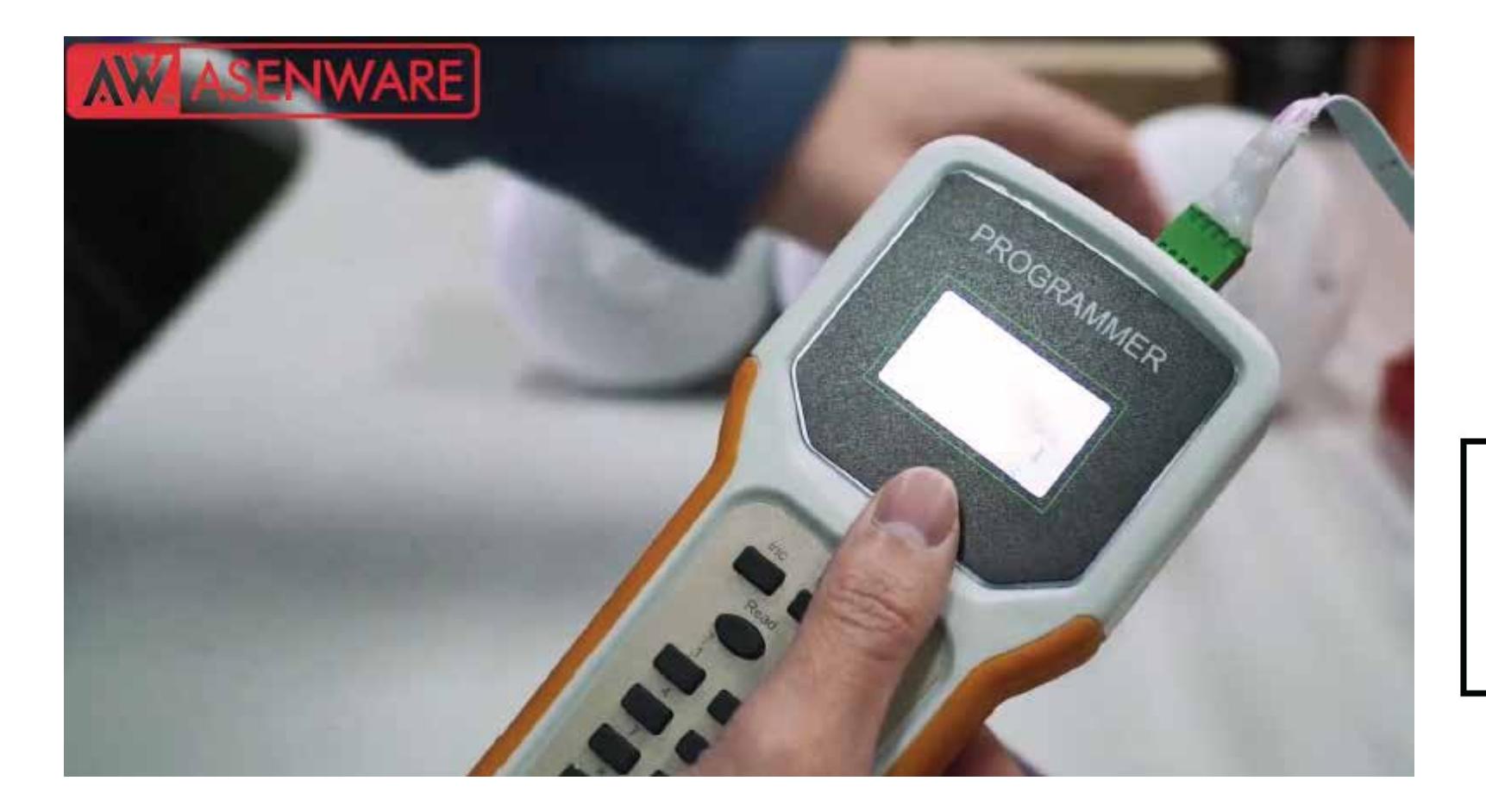

| Group:  | 001 |  |
|---------|-----|--|
| Addr:   | 002 |  |
| Panel:  | 001 |  |
| Success |     |  |

"Write" товчийг дарж хаягийг бичнэ үү, дэлгэц "Success" гэж харуулах болно. Дараа нь програмчлагчийн кабелийг салгана уу.

#### Утааны мэдрэгчийн програмчлал

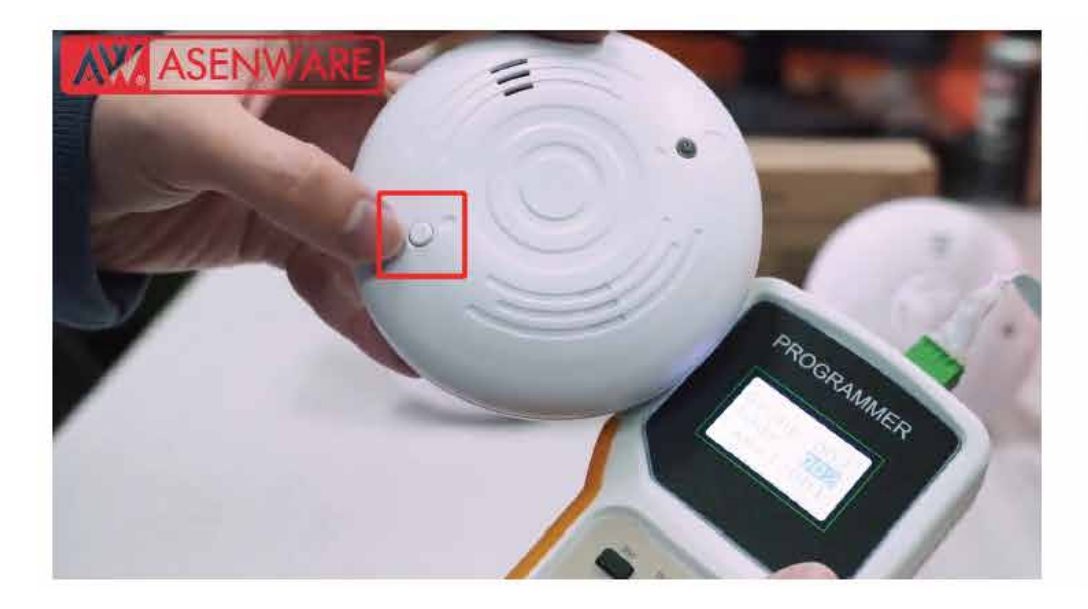

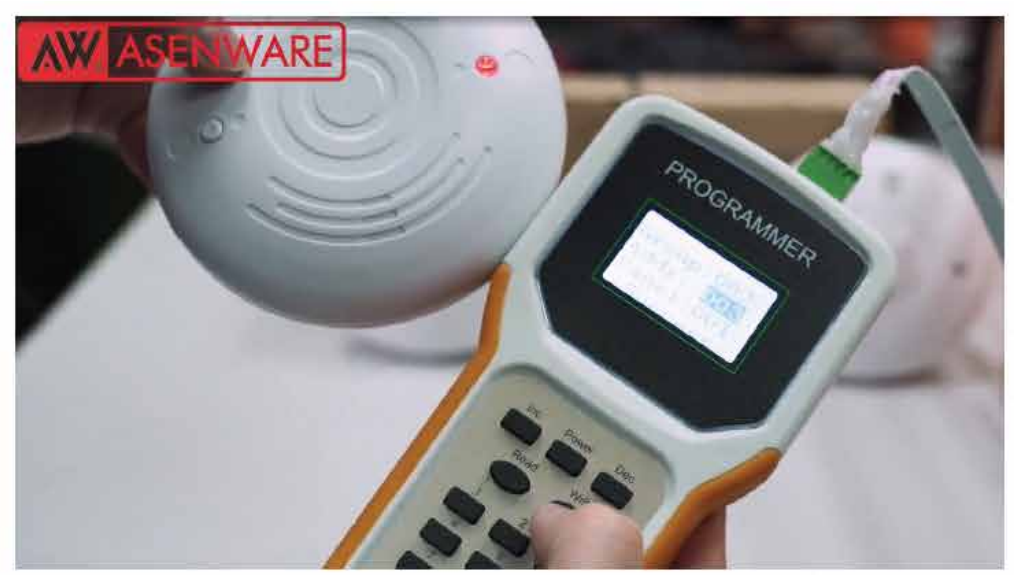

Утааны мэдрэгчийн товчийг дарж байж асаана уу. "Дүүд" дуугаар сонсогдмогц товчийг дахин дарж байж програмчлалын горимд орно уу.

"Group: 001", "Panel: 001" өөрчлөгдөхгүй, "Addr: 003" сонгохын тулд "Inc" товчийг дарна уу.

| 001 |
|-----|
| 003 |
| 001 |
|     |
|     |

#### Утааны мэдрэгчийн програмчлал

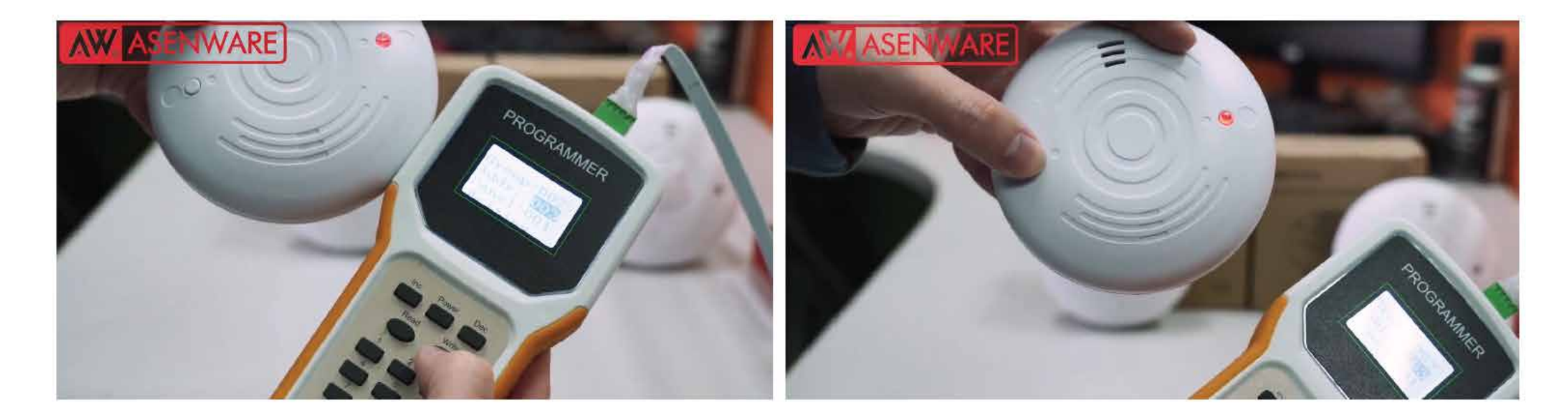

"Write" товчийг дарж хаягийг бичнэ үү. Дэлгэц "Success" гэж харуулах болно. Үүний зэрэгцээ утааны мэдрэгч нэг удаа "дүнг" дуугарах болно. Утааны мэдрэгчийн товчийг дарж програмчлалын горимоос гарна уу.

| Group: | 001  |  |
|--------|------|--|
| Addr:  | 003  |  |
| Panel: | 001  |  |
| Suc    | cess |  |

#### Дулааны мэдрэгчийн програмчлал

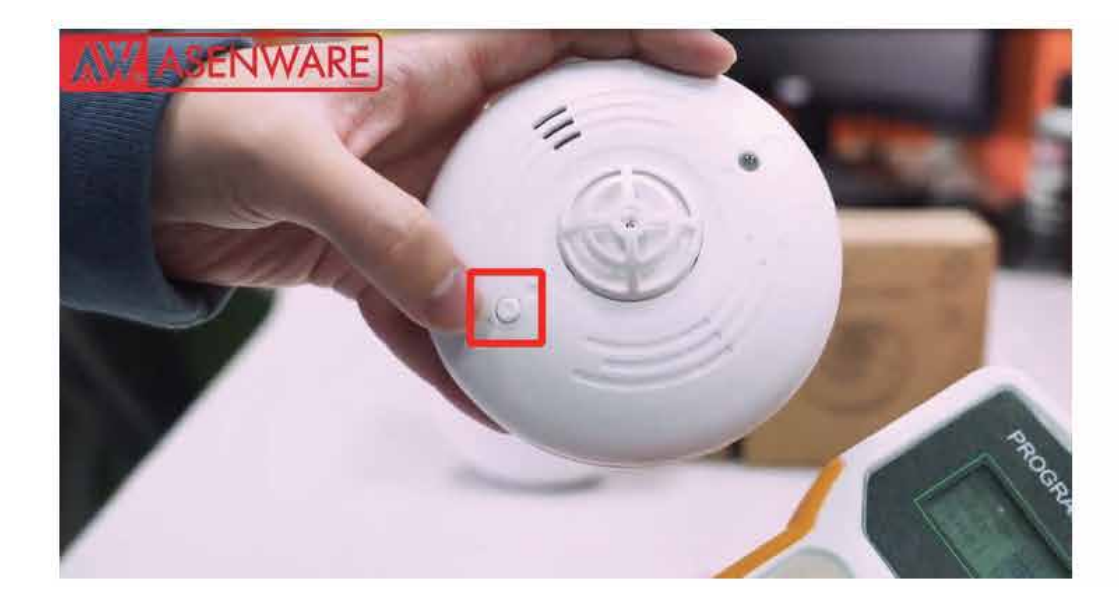

Дулааны мэдрэгчийн товчийг дарж байж асаана уу. "Дүүд" дуу сонсогдмогц товчийг дахин дарж байж програмчлалын горимд орно уу. "Бүлэг: 001", "Самбар: 001" өөрчлөгдөхгүй хэвээр

байна. "Addr: 004" сонгохын тулд "Inc" товчийг дарна уу.

 Group:
 001

 Addr:
 004

 Panel:
 001

#### Дулааны мэдрэгчийн програмчлал

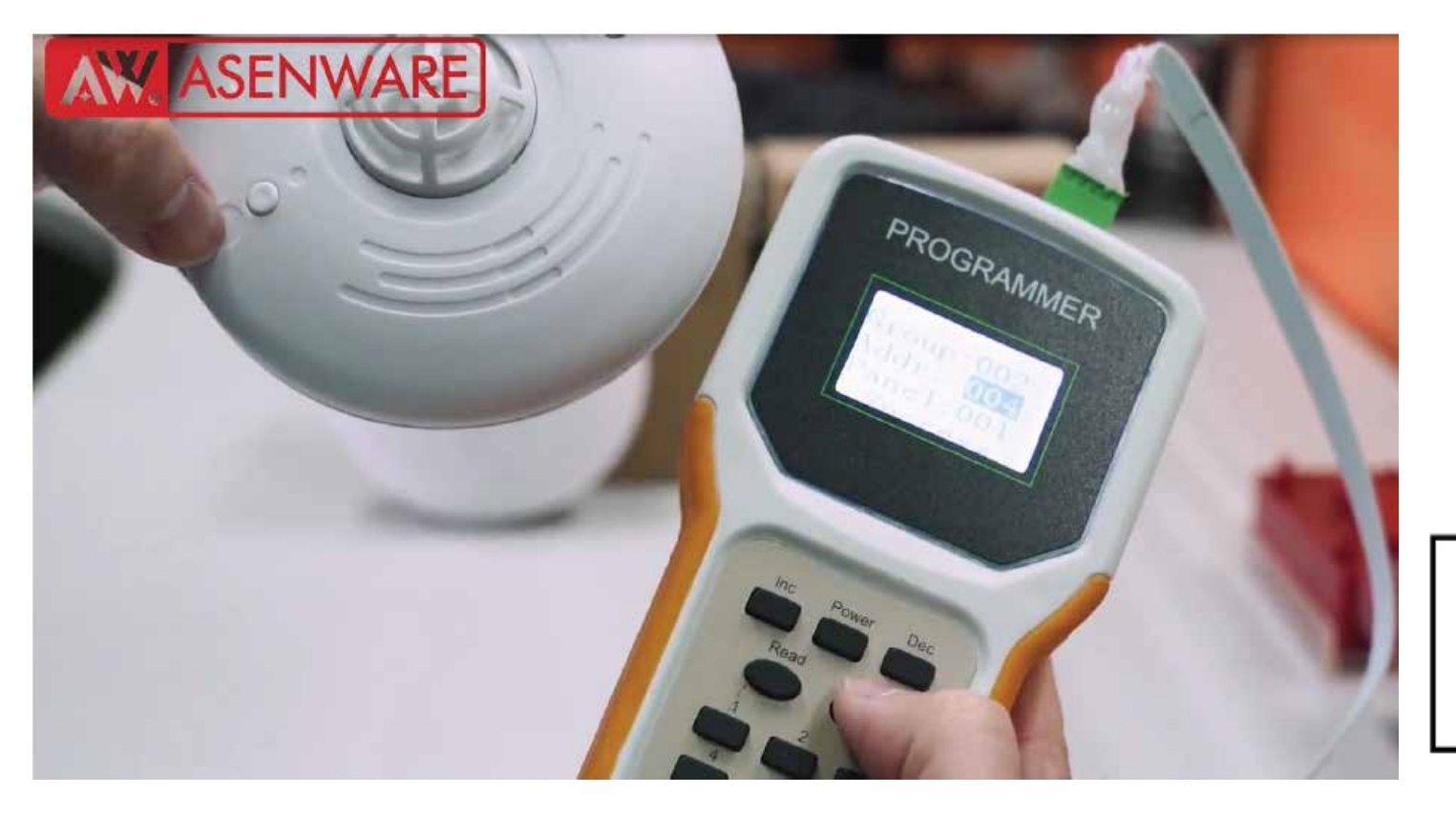

| Group:  | 001 |  |
|---------|-----|--|
| Addr:   | 004 |  |
| Panel:  | 001 |  |
| Success |     |  |

Хаягийг хадгалахын тулд "Write" товчийг дарна уу, дэлгэц "Success" гэж харуулах болно. Програмчлалын горимоос гарахын тулд дулааны мэдрэгчийн товчийг дарна уу.

#### Нэгдсэн утаа болон утааны мэдрэгчийн програмчлал

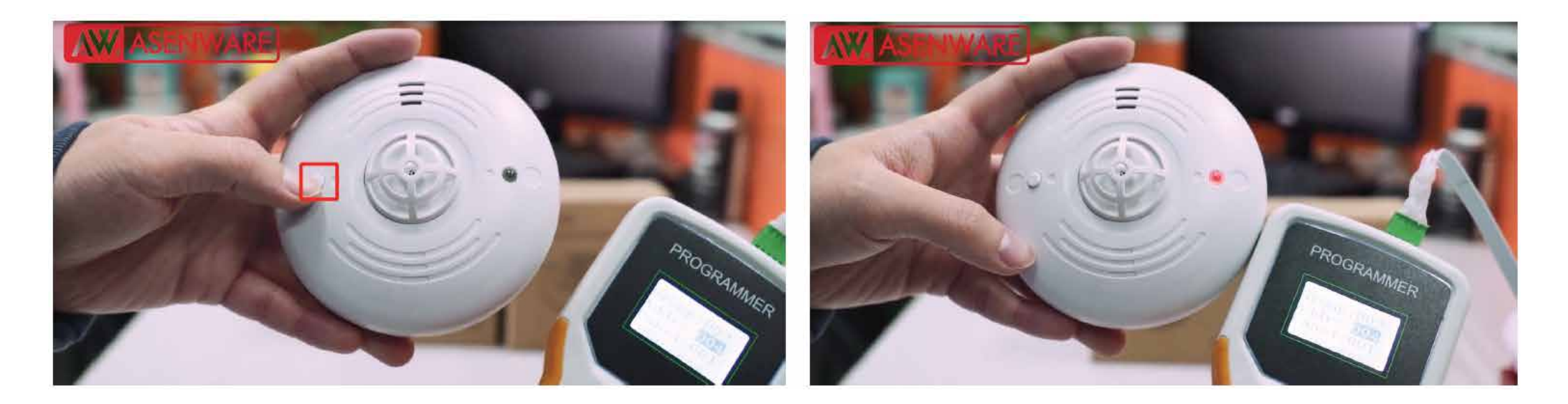

Хосолсон мэдрэгчийн товчийг дарж байж асаана уу. "Дүүд" дуу сонсогдмогц товчийг дахин дарж байж програмчлалын горимд орно уу. "Бүлэг: 001", "Самбар: 001" өөрчлөгдөхгүй хэвээр байна. "Addr: 0057" сонгохын тулд "Inc" товчийг дарна уу.

| Group: | 001 |
|--------|-----|
| Addr:  | 005 |
| Panel: | 001 |
|        |     |

#### Нэгдсэн утаа болон утааны мэдрэгчийн програмчлал

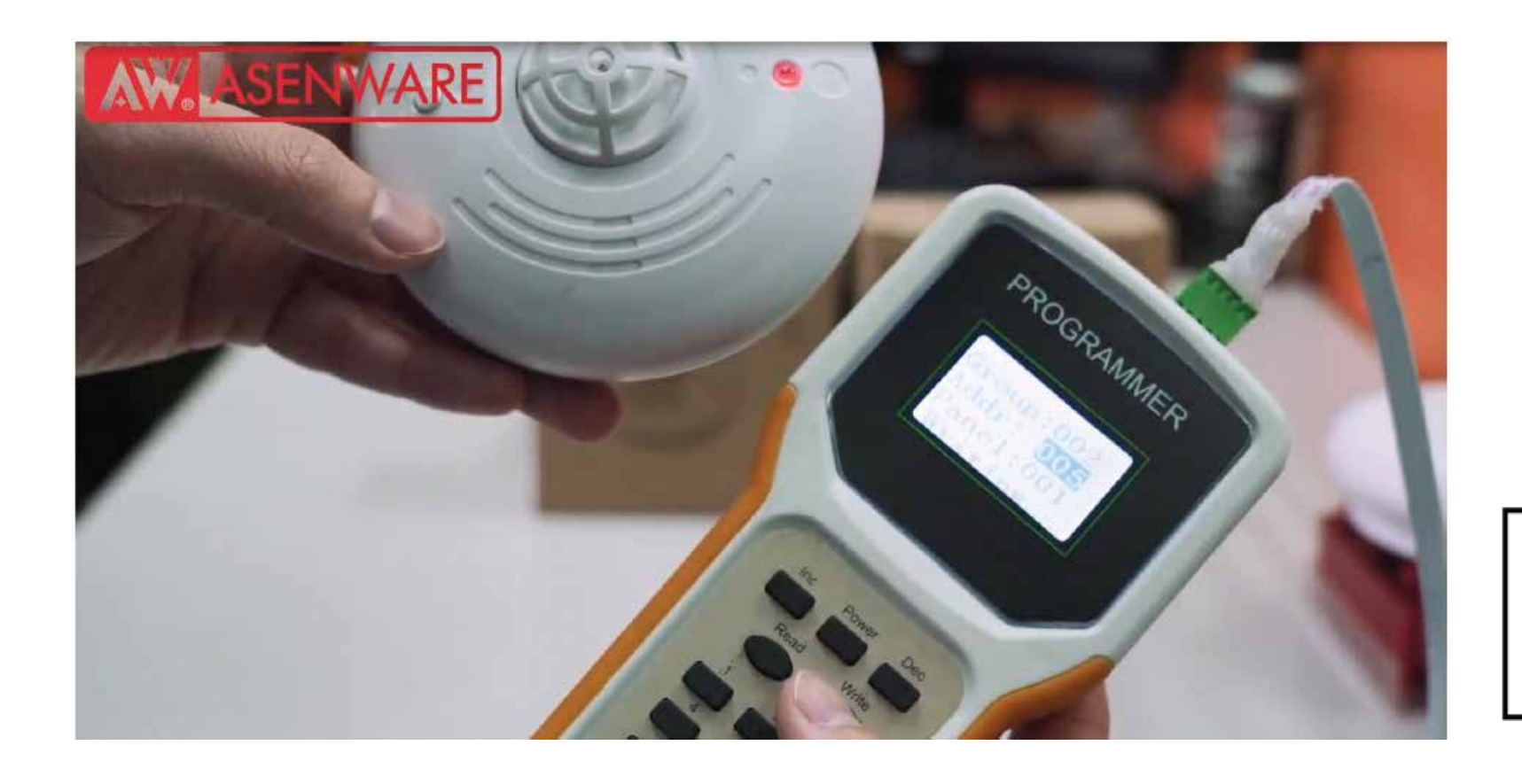

| Group:  | 001 |  |
|---------|-----|--|
| Addr:   | 005 |  |
| Panel:  | 001 |  |
| Success |     |  |

Хаягийг хадгалахын тулд "Write" товчийг дарна уу. Дэлгэц "Success" гэж харуулах болно. Програмчлалын горимоос гарахын тулд хосолсон мэдрэгчийн товчийг дарна уу.

#### Хаягжуулсан системд зориулсан хаягийн дохиололын програмчлал

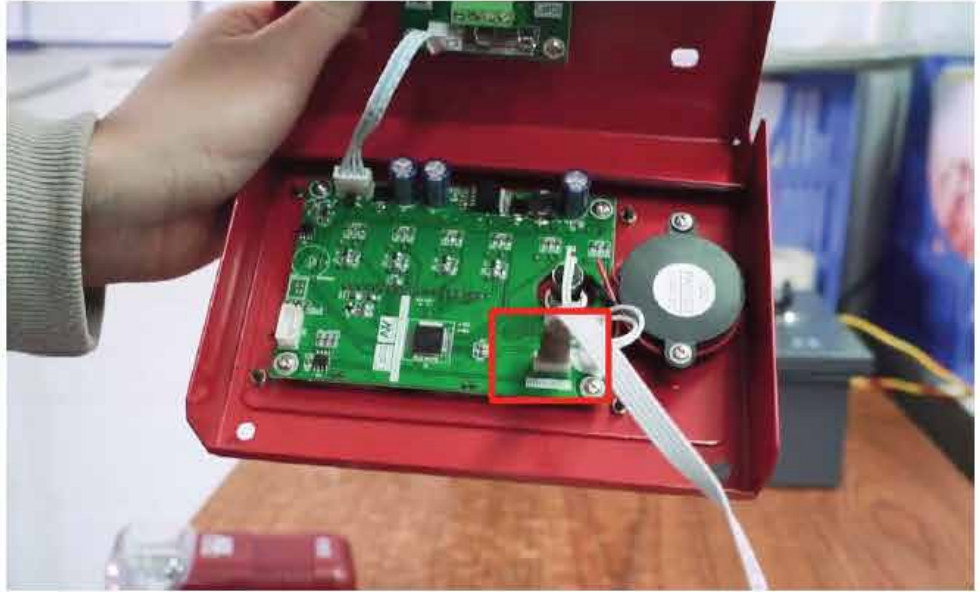

Программчлалын кабелийг хаяглах зарлалын "Бү төхөөрөмжийн холболтын портод залгана уу. "Ad

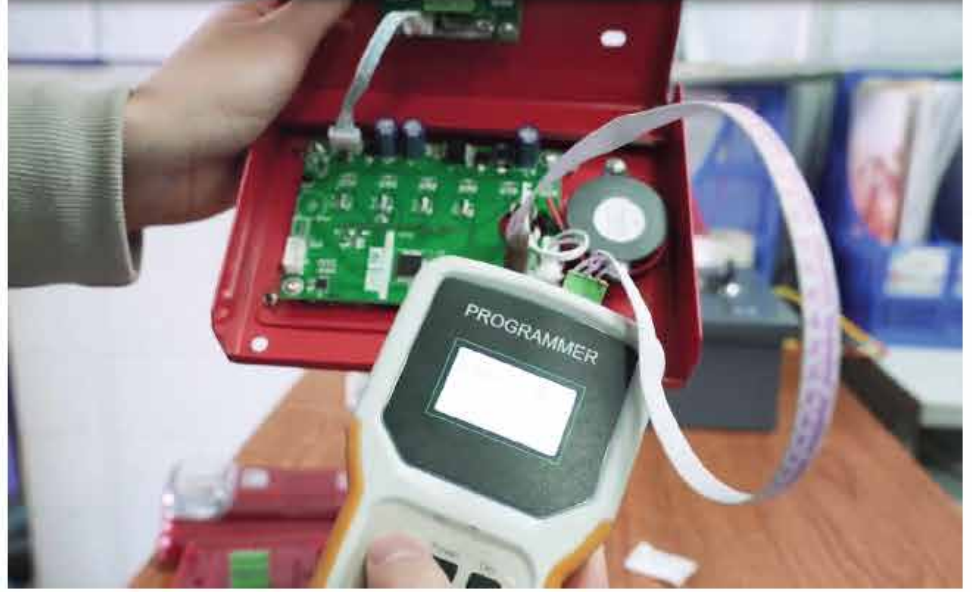

"Бүлэг: 001", "Самбар: 001" өөрчлөгдөхгүй. "Addr: 006" сонгохын тулд "Inc" товчийг дарна уу.

| Group: | 001 |
|--------|-----|
| Addr:  | 006 |
| Panel: | 001 |
|        |     |

#### Хаягжуулсан системд зориулсан хаягийн дохиололын програмчлал

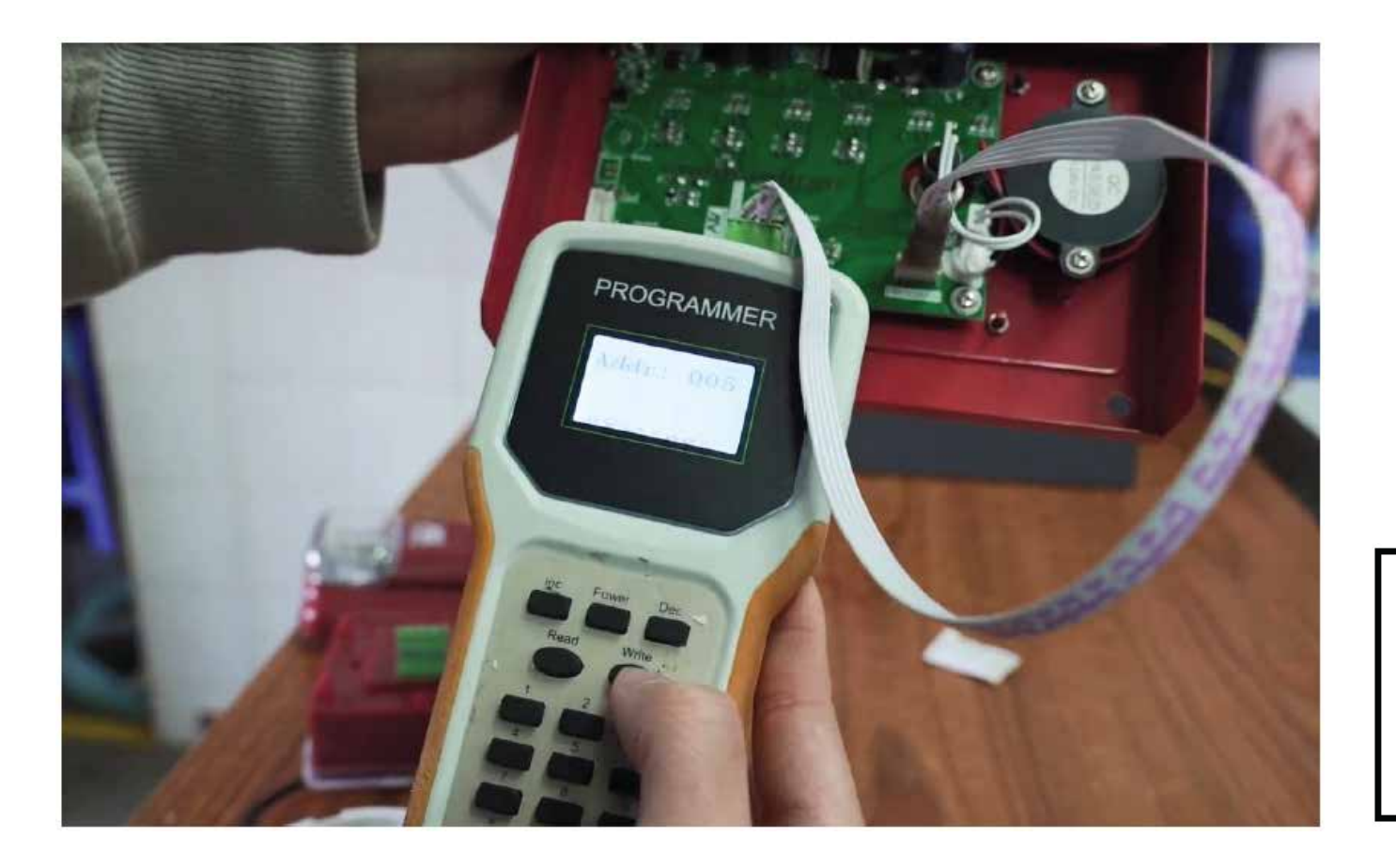

| Group: | 001  |
|--------|------|
| Addr:  | 006  |
| Panel: | 001  |
| Suc    | cess |

Хаягийг бичихдээ "Write" товчийг дарна уу. Дэлгэцэн дээр "Success" гэж гарч ирнэ.

## **ОЗ** Системийн утасны холболт

## Системийн утаснууд

#### Хяналтын самбарын утасны холболт

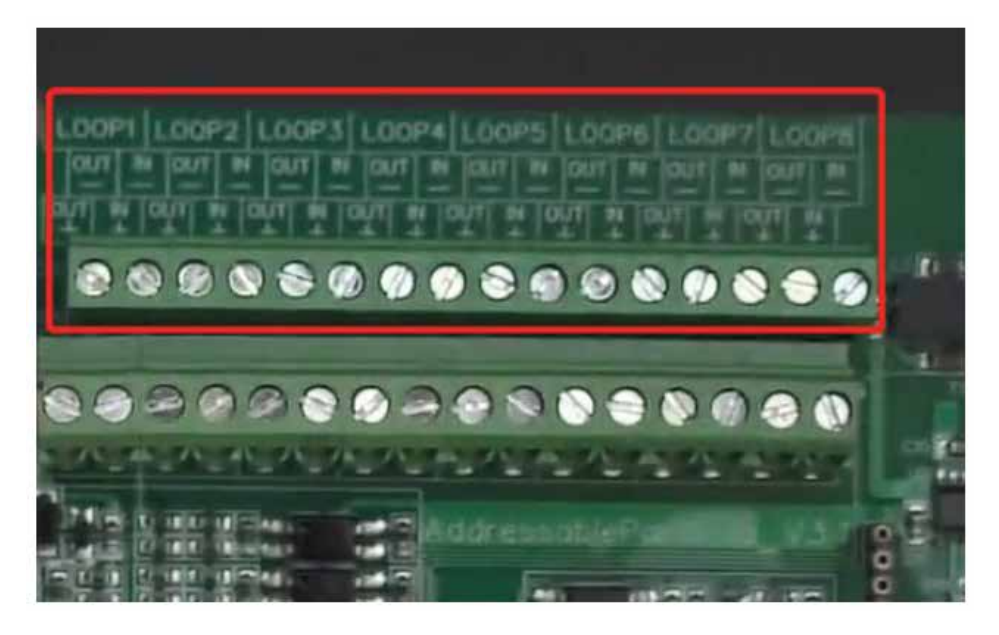

Терминал утаснууд дээш доош холбогдсон байна. Зүүн талд нь LOOP IN, баруун талд нь LOOP OUT байрлана.

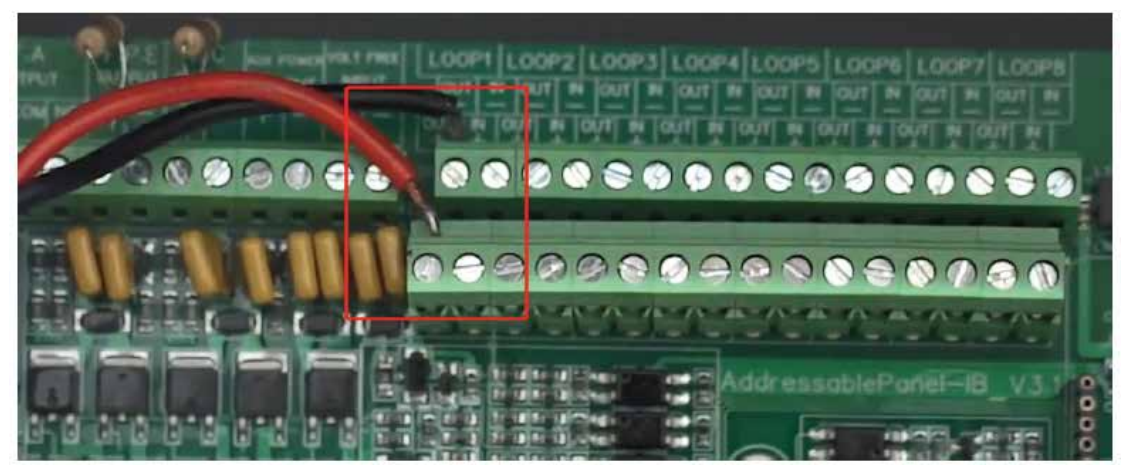

Терминалын утаснууд дээд ба доод талд нь холбогдсон байна. Зүүн талд нь LOOP IN, баруун талд нь LOOP OUT байна.

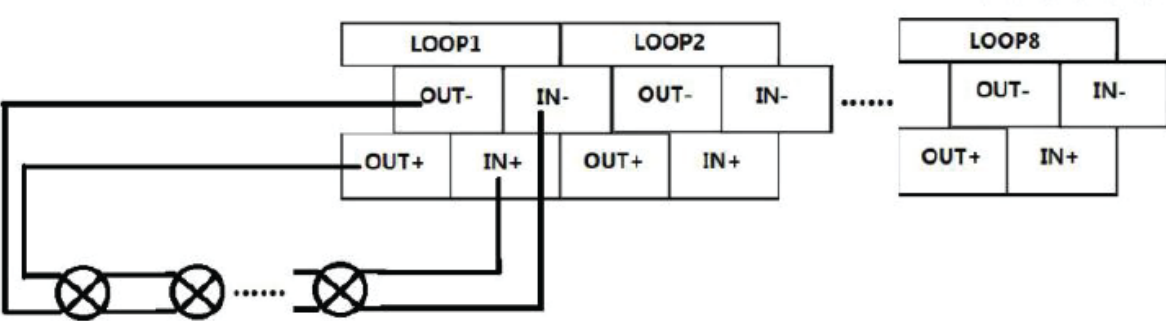

## Системийн утаснууд

Утаа мэдрэгчийн утас

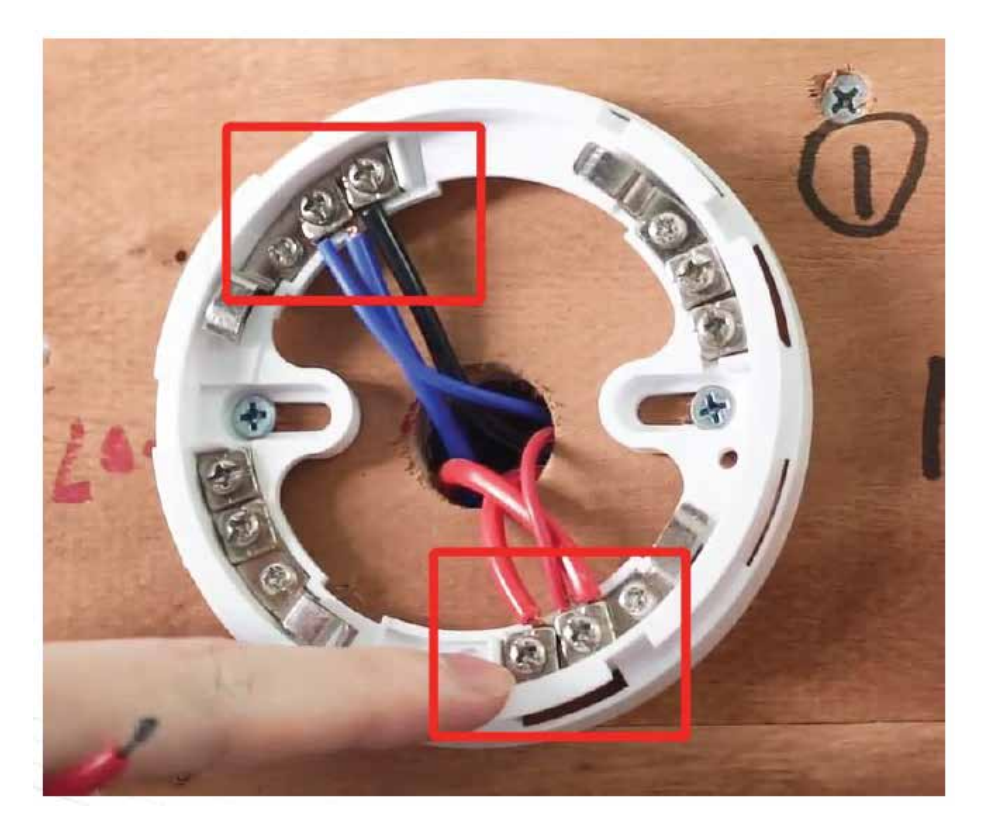

Улаан, хөх утаснууд нь самбартай холбогдсон утаснууд юм.

Тэдгээрийг утааны мэдрэгчийн суурийн 2-р порт, 5-р портод холбоно уу.

Хаягжуулсан гар мэдээллэгчийн утас холболт

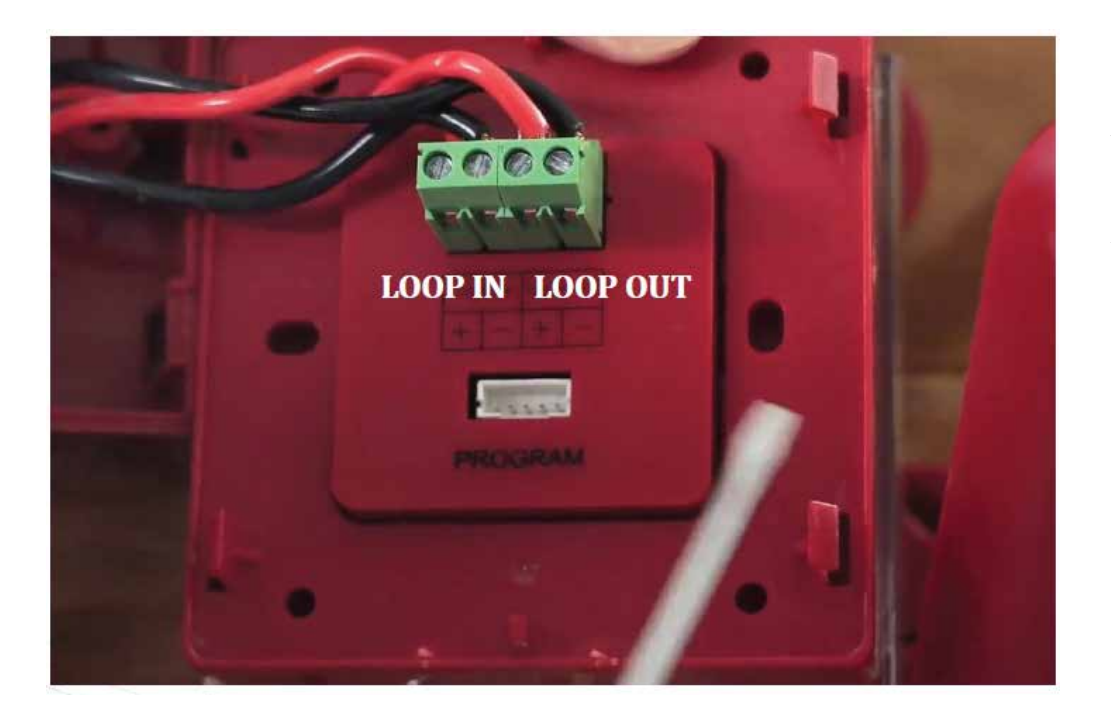

Утааны мэдрэгчийн суурийн утаснуудыг дараагийн бүтээгдэхүүнтэй холбоно уу: хаяглах гар дуудлагын цэгтэй.

Гар дуудлагын цэгийн "LOOP IN" болон "LOOP OUT" портуудад утаснуудыг холбоно уу.

Хаягжуулсан строб дууны дохиоллын утас холболт

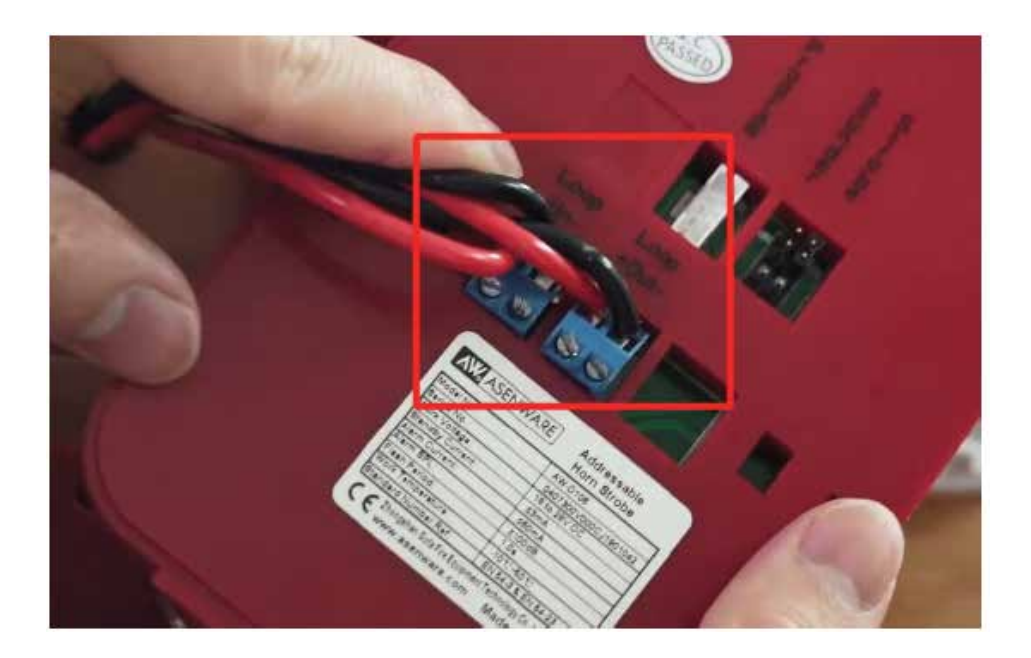

Гар дуудлагын цэгийн суурийн "LOOP OUT" утаснуудыг дараагийн төхөөрөмжтэй холбоно уу: хаяглах гэрэл-дууны дохиололтой.

Гэрэл-дууны дохиоллын "LOOP IN" болон "LOOP OUT" портуудад утаснуудыг холбоно уу.

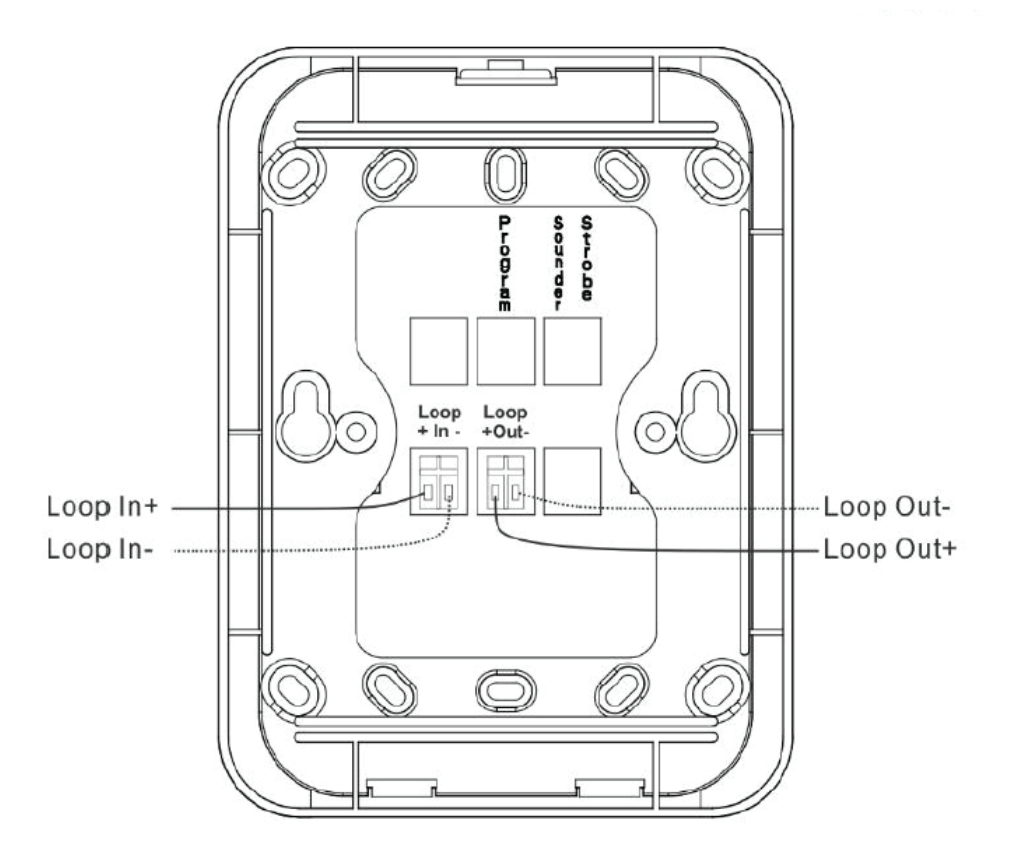

Дулаан мэдрэгчийн утас холболт

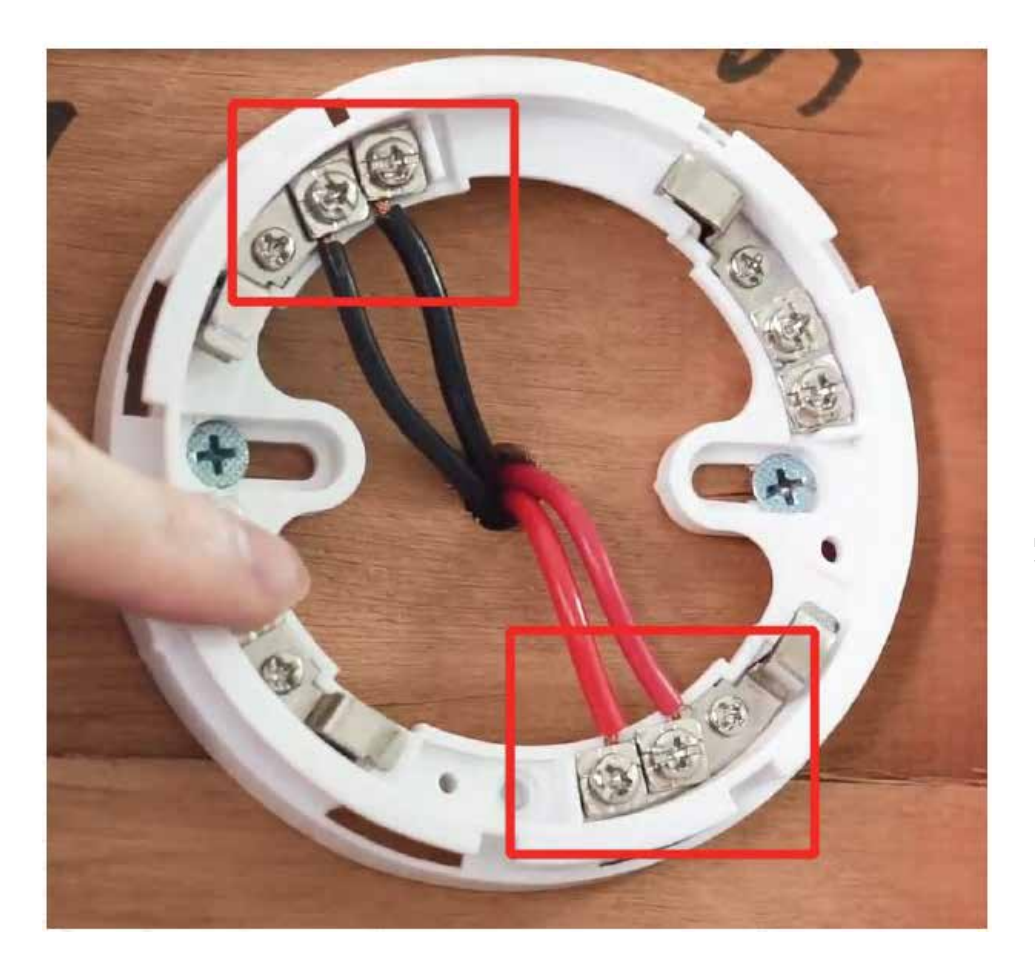

Гар дуудлагын цэгийн суурийн "LOOP OUT" утаснуудыг дараагийн төхөөрөмжтэй холбоно уу: хаяглах гэрэл-дууны дохиололтой.

Дулааны мэдрэгчийн суурийн 2-р порт ба 5-р портод утаснуудыг холбоно уу.

Хаягжуулсан дохиоллын утас холболт

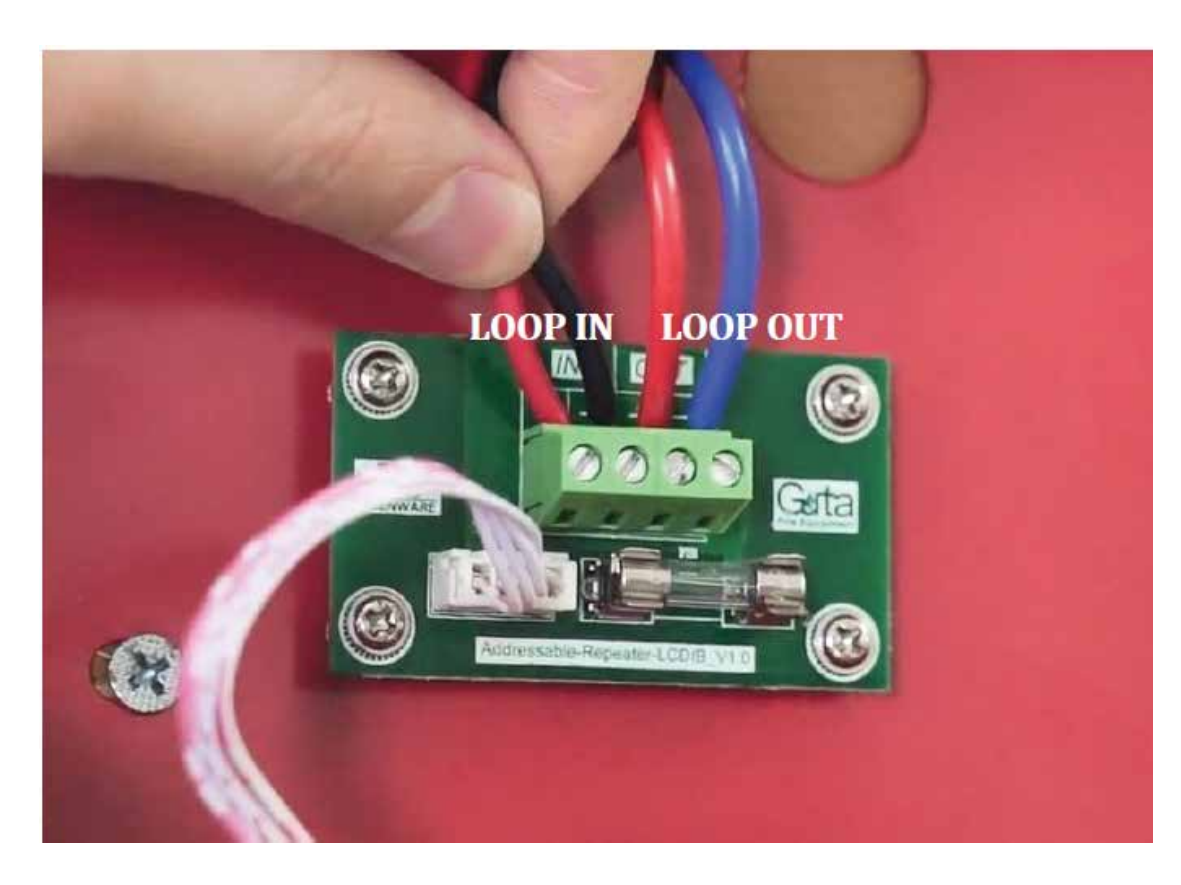

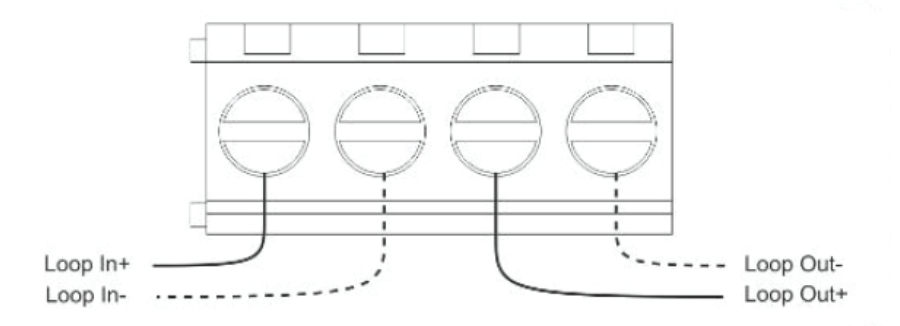

Дулааны мэдрэгчийн суурийн утаснуудыг хаяглах дохиоллын төхөөрөмжтэй холбоно уу.

Утаснуудыг хаяглах дохиоллын төхөөрөмжийн "LOOP IN" ба "LOOP OUT" портуудад холбоно уу.

Хэрэв илүү олон төхөөрөмж холбох шаардлагатай бол, дохиоллын төхөөрөмжийн "LOOP OUT" портоос бусад төхөөрөмжүүд рүү утаснуудыг холбоход хангалттай.

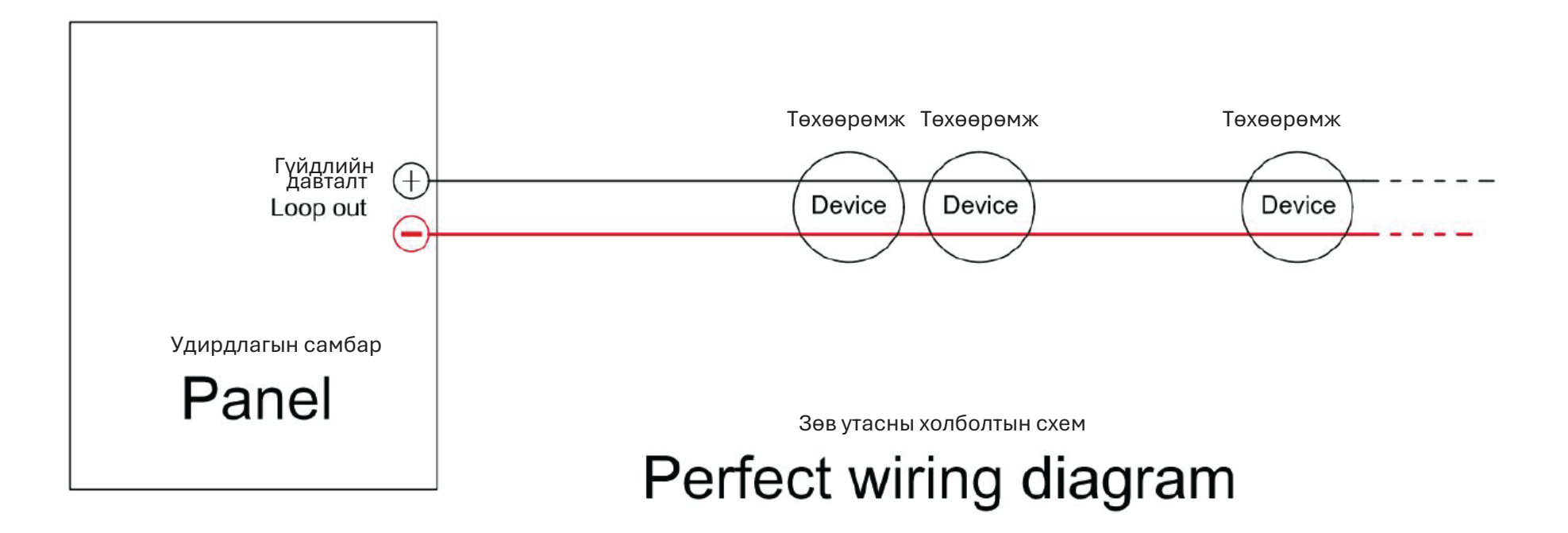

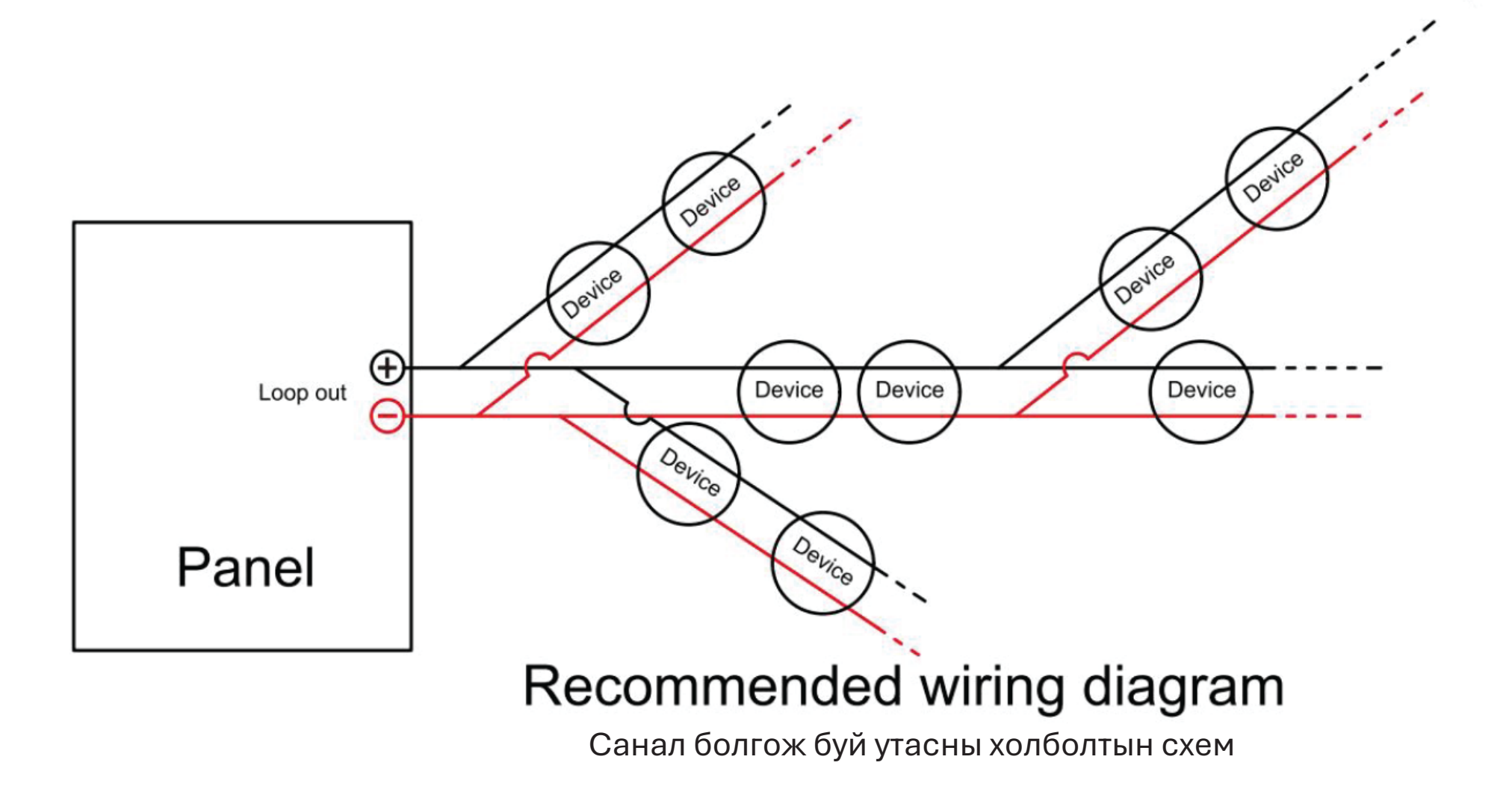

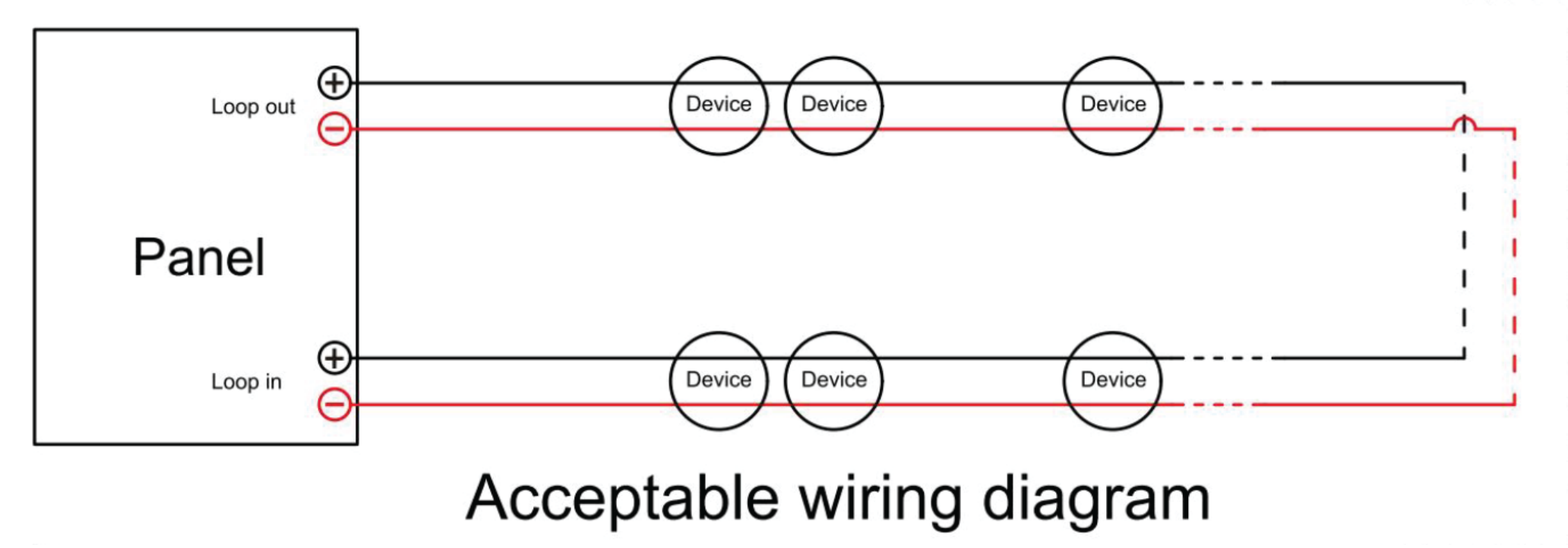

Санал болгож буй утасны холболтын схем

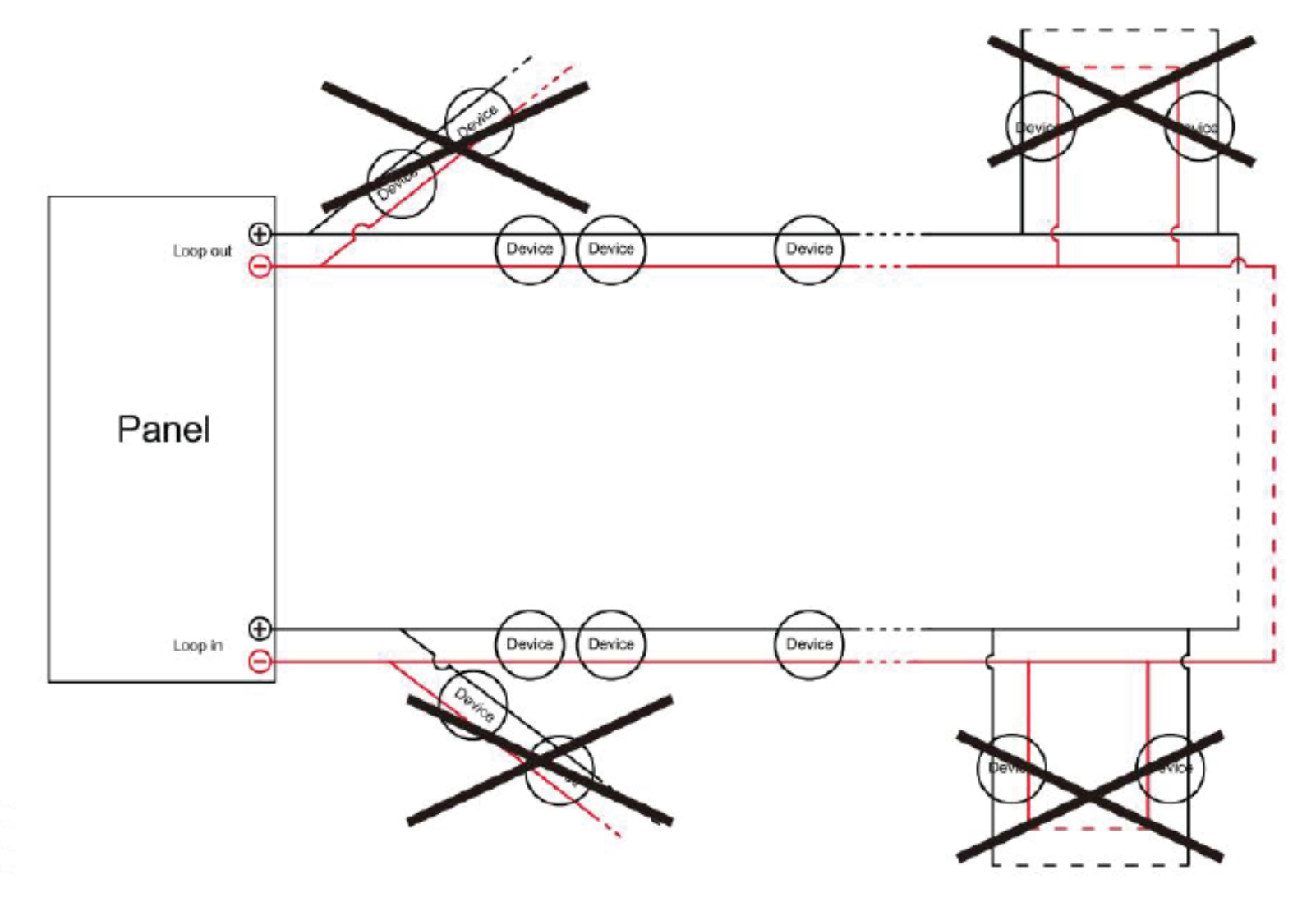

Буруу утасны холболтын схем

## 04 Системийн ажиллагаа

#### Самбарын цэс

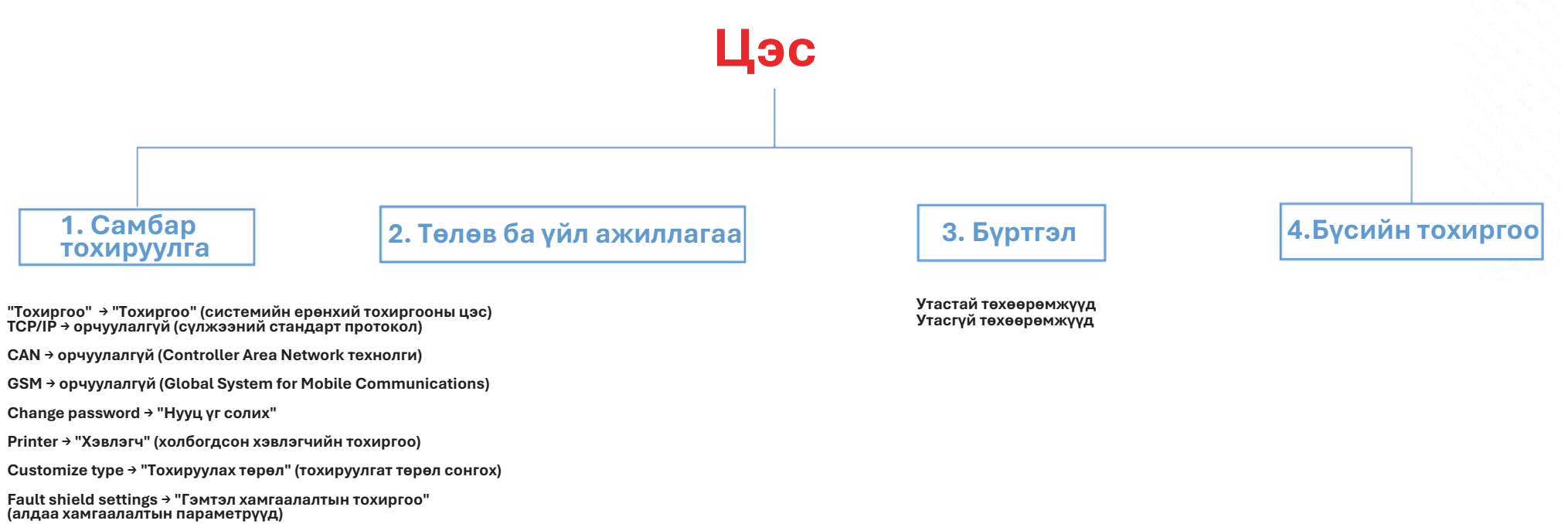

5. Түүх

Гал Гэмтэл Холболт Ажиллагаа 6. USB тохиргоо

Тохиргоо импортлох Тохиргоо экспортлох

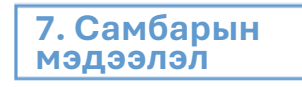

8. Үйлдвэрийн тохиргоо руу буцаах

## Самбарын товчлуурууд

| Button                                                                                   | Function                                                                            | But        | tton     | Function                                                             |
|------------------------------------------------------------------------------------------|-------------------------------------------------------------------------------------|------------|----------|----------------------------------------------------------------------|
| (1., (2ABC) (3DEF)<br>(4GHI) (5JKL) (6MNO)                                               |                                                                                     | Can        | ncel     | Цэс болон дэд цэсний өмнөх хуудас руу буцах                          |
| (7 родз.)         (8 тиу)         (9 чихуг.)           (* ф)         (0 _)         (# +) | Оролтын дугаарууд                                                                   | DIS        | A<br>/EN | Гал түймрийн гаралтыг идэвхгүй/идэвхжүүлэх                           |
|                                                                                          | Гар дуудлагын цэгийн "LOOP IN" болон<br>"LOOP OUT" портуудад утаснуудыг холбоно уу. | DIS        | C<br>/EN | Дохиоллын гаралтыг идэвхгүй/идэвхжүүлэх                              |
|                                                                                          | Курсорыг дээш эсвэл хуудас дээшлүүлэх                                               | Те         | st       | LED гэрлийг асаах                                                    |
|                                                                                          | Зүүн тийш нэг алхам                                                                 | Ev         | ac       | Бүх гаралтын төхөөрөмжийг идэвхжүүлэх<br>(Бүртгэлд өөрчлөлт оруулах) |
|                                                                                          | Баруун тийш нэг алхам                                                               | Buz        | zzer     | Самбар дээрх дууны дохиог хүчингүй болгох                            |
| Enter                                                                                    | Баталгаажуулах товчийг дарна уу                                                     | Sou        | nder     |                                                                      |
| Login                                                                                    | Нэвтрэх эрхийн хуудас харагдана                                                     | Sile       | ence     | (хорн строб, хонх гэх мэт) хүчингүй болгох                           |
| Menu                                                                                     | Дэлгэрэнгүй цэсний самбар харагдана                                                 | Re         | set      | Самбарыг шинэчлэх, бүх дохиог цэвэрлэх                               |
| Delete                                                                                   | Оруулсан дугаар буруу байхад устгах товчийг<br>ашиглана                             | F.F<br>DIS | P.E.     | Гал унтраах системийн гаралтыг<br>идэвхгүй/идэвхжүүлэх               |

#### Home screen

| Fire Fault        | Active <sup>®</sup> Disable <sup>®</sup> Genera | 10 <sup>1</sup> ← Label | Scroll<br>Up/Down | MENU  |
|-------------------|-------------------------------------------------|-------------------------|-------------------|-------|
|                   |                                                 |                         |                   | LOGIN |
| Recent Fire Alarm | Tap 1st 2022 12:00                              | ACCESS LEVEL : Nort     | nal User Lever-   | EXIT  |

- ~ Дэлгэц дээрх цэсний товчийг дарснаар хэрэглэгч системийн нэмэлт контентыг удирдан харах боломжтой.
- ~ НЭВТРЭХ товчийг дарж, харгалзах эрхийн түвшний нууц үгээр системд нэвтрэх боломжтой.
- ~ ГАРАХ товчийг дарснаар хэрэглэгч одоогийн эрхийн түвшнээс гарч, 1-р түвшинд буцана.
- ~ Ямар нэгэн үйл явдал болсон тохиолдолд үндсэн дэлгэц дэх харгалзах үйл явдлын баганад харуулагдана. Жишээлбэл, детектор гал түймрийн дохиог хяналтын самбарт илгээсэн тохиолдолд "Гал" хуудасанд гарч ирнэ.
- ~ Төхөөрөмж эсвэл бүсийг идэвхгүй болгосон мэдээлэл "Идэвхгүй" баганад харуулагдана. Алдаа гарсан тохиолдолд "Алдаа" баганад гарч ирнэ.
- ~ Гэрэл-дууны дохиолол идэвхжсэн мэдээлэл "Идэвхжүүлэлт" баганад харуулагдана.
- ~ Харгалзах шошгыг дарж хуудсуудын хооронд шилжинэ.

Бүртгэлд нэвтрэх

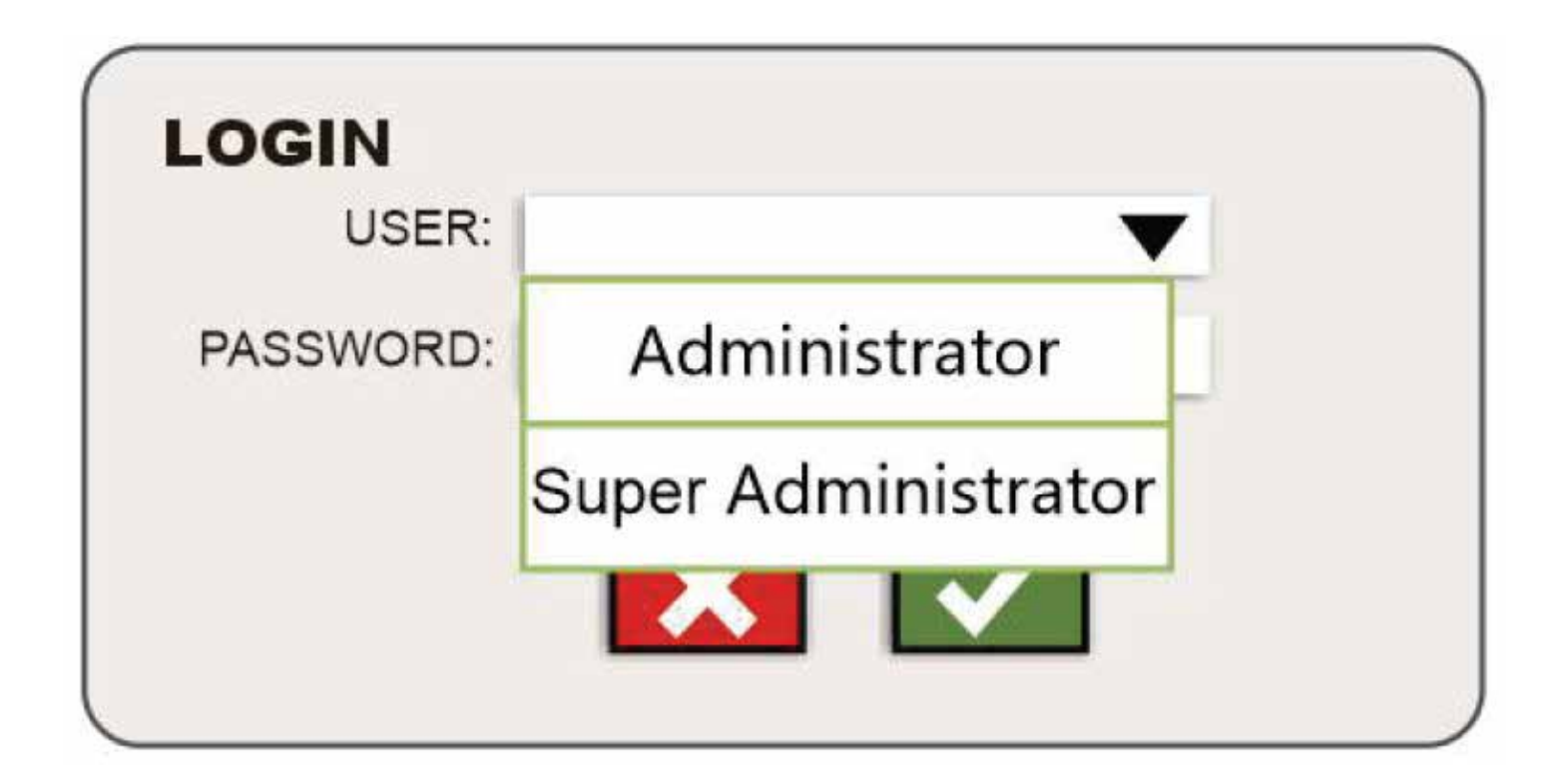

User: Super Administrator Password: 1111

#### Хяналтын самбарын тохируулга

PANEL SETUP -- CONFIGURATION

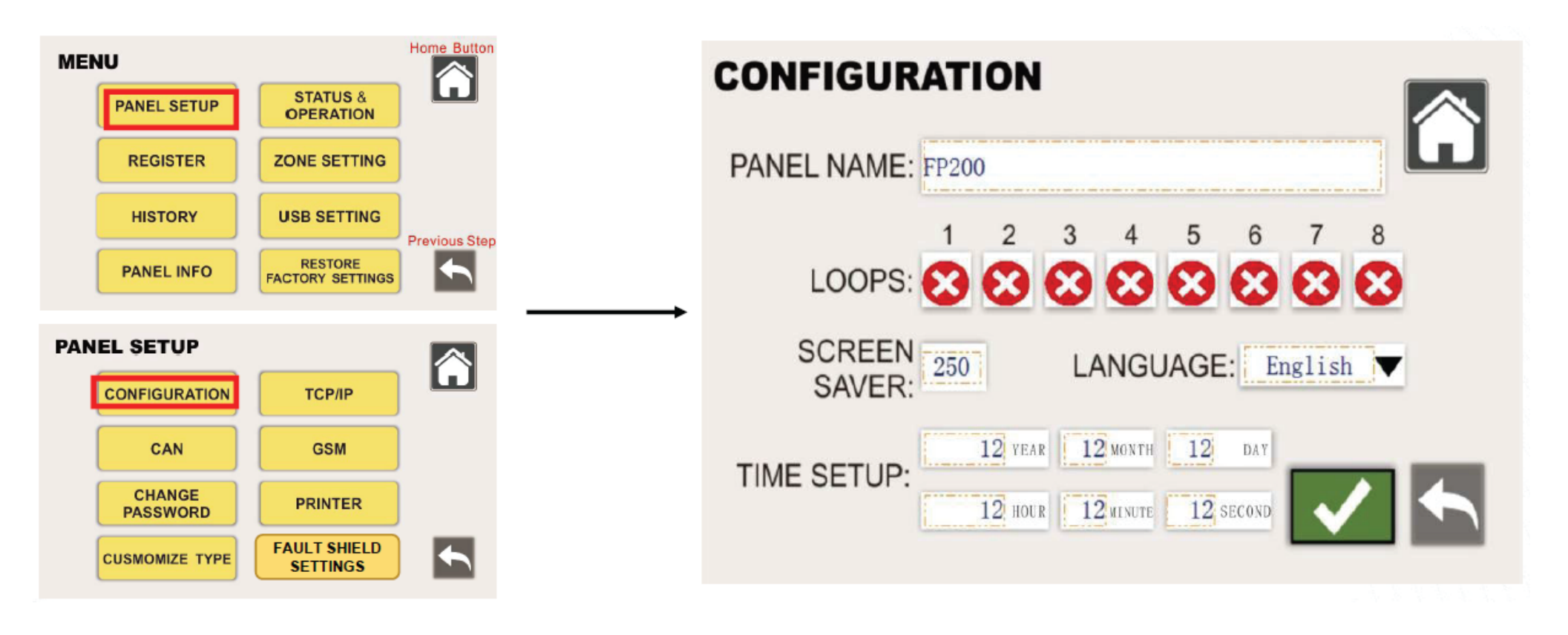

- 1. Эхлээд "MENU" товчийг дарж, "PANEL SETUP", "CONFIGURATION"-г сонгоод самбарын үндсэн мэдээллийг тохируулна уу.
- 2. Өөрийн "PANEL NAME" (Самбарын нэр)-ийг оруулна уу.
- 3. Доорх хэсэгт "SCREEN SAVER" (Дэлгэц хамгаалалт), "LANGUAGE" (Хэл), "TIME SETUP" (Цагийн тохиргоо)-г тохируулж болно. Тохируулгаа хийсний дараа "Vv" товчийг дарж хадгална уу.

#### Хяналтын самбарын тохируулга

#### PANEL SETUP -- CONFIGURATION

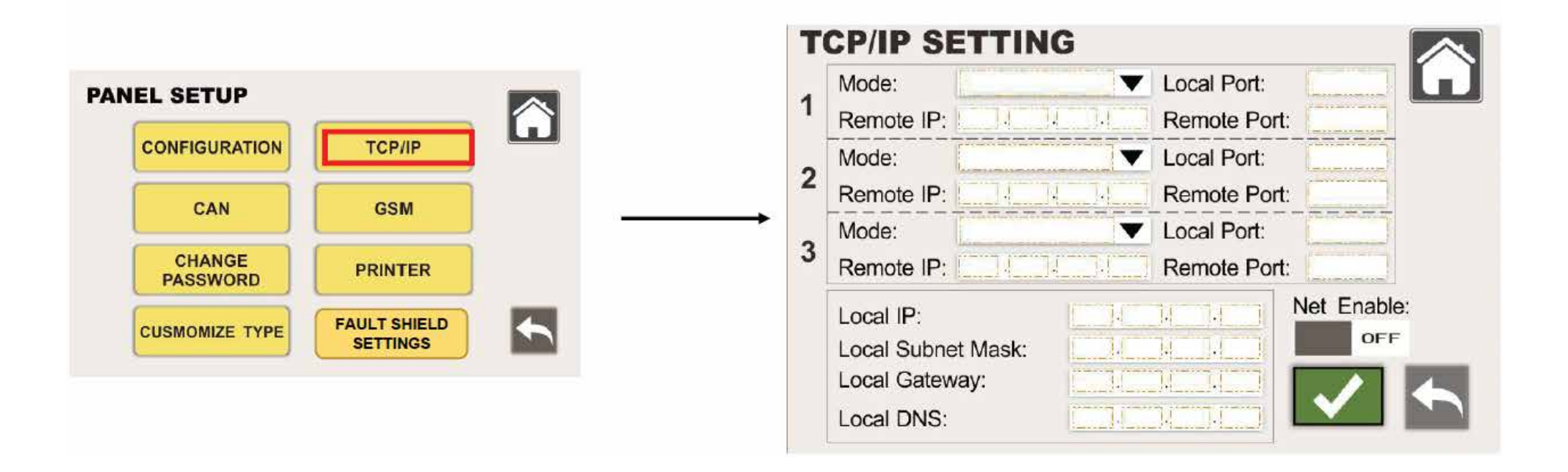

Өөрийн хэрэгцээнд тохируулан Ethernet тохиргоог хийж болно. "Net Enable" дээр Ethernet-ийг асаах/устгах сонголт хийх боломжтой. Тохиргоо хийсний дараа "V" товчийг дарж хадгална уу.

#### Хяналтын самбарын тохируулга

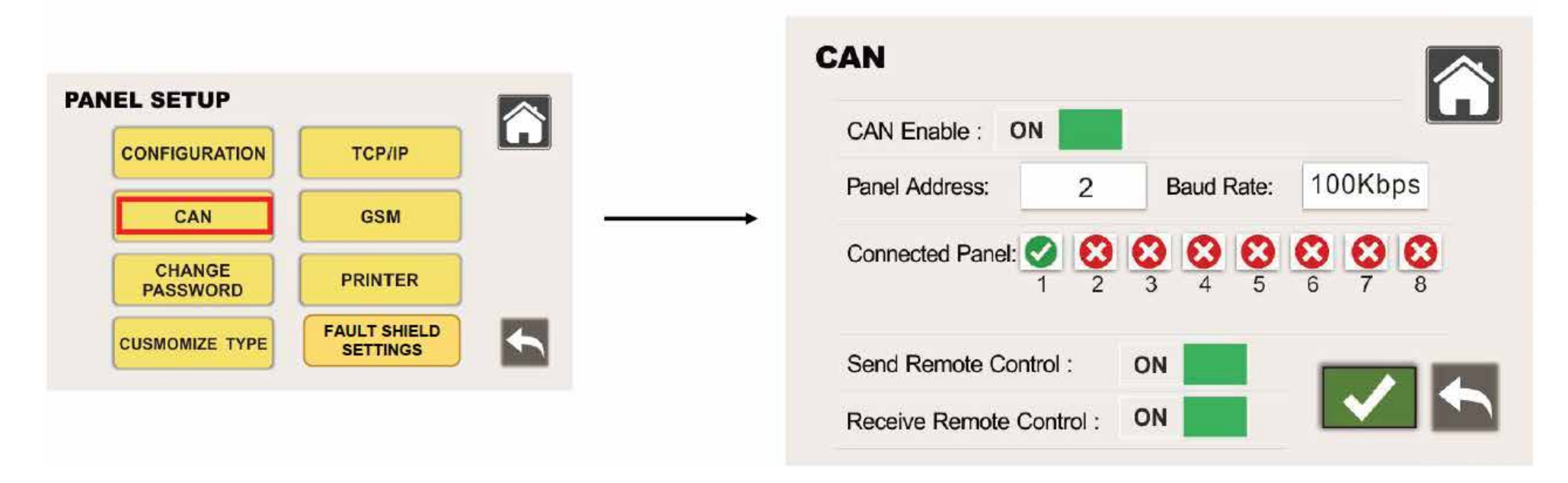

Дараа нь "CAN" сүлжээг тохируулна уу. Энэ нь самбаруудын хоорондын холболт юм. "CAN" сүлжээг асаах/унтраах сонголт хийх боломжтой.

"2" нь самбарын дугаар, "100Кbps" нь дамжуулалтын хурд (сонголттой) бөгөөд бүх самбарын дамжуулалтын хурд ижил байх ёстой. Хэрэв холбогдсон бусад самбар байвал харгалзах самбаруудыг асааж болно.

Доорх тохиргоонд самбараас дохио илгээх/хүлээж авахыг сонгох бөгөөд эдгээр нь анхдагчаар идэвхтэй байна. Тохиргоо хийсний дараа "\n" товчийг дарж хадгална уу. Ингэснээр аль нэг самбарт гал түймрийн дохио, алдаа гэх мэт мэдээлэл гарвал бусад самбаруудад мөн харагдах болно.

#### Хяналтын самбарын тохируулга

#### PANEL SETUP -- CONFIGURATION

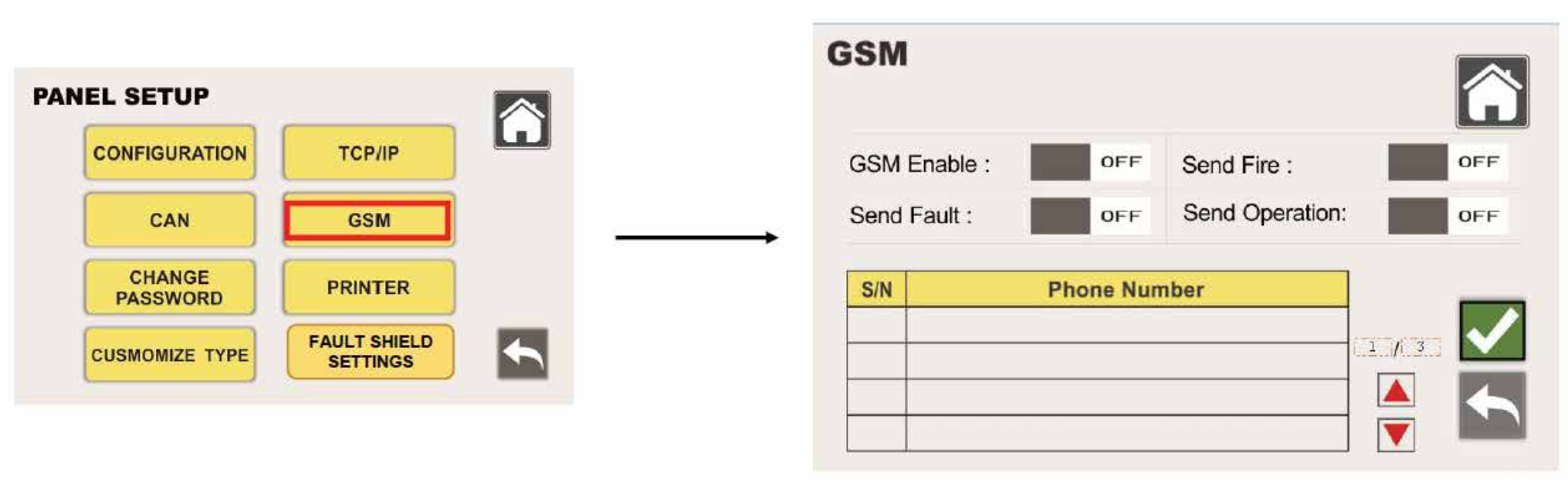

Дараа нь "GSM" тохиргоог хийнэ. Энэ нь 4G модуль ашиглан гал түймрийн мэдээллийг утасны дугаарт илгээх үйлчилгээ юм.

"GSM идэвхжүүлэх", "Гал илгээх", "Алдаа илгээх", "Үйл ажиллагаа илгээх" зэрэг сонголтуудыг тохируулна уу.

Доорх хэсэгт мессеж хүлээн авах утасны дугаараа оруулна уу. Улсын код + утасны дугаар гэж бичиж, "V" товчийг дарж хадгална уу.

#### Хяналтын самбарын тохируулга

PANEL SETUP -- CONFIGURATION

|                      |          | PASSWORD CHAN     | IGE           |  |
|----------------------|----------|-------------------|---------------|--|
| PANEL SETUP          |          |                   |               |  |
| CONFIGURATION TCP/IP | ш        | User:             | Administrator |  |
| CAN GSM              | <u> </u> | <br>OLD PASSWORD: |               |  |
| CHANGE               |          | NEW PASSWORD:     |               |  |
| PASSWORD             |          | CONFIRM PASSWORD: |               |  |
| CUSMOMIZE TYPE       |          |                   |               |  |
|                      |          |                   |               |  |
|                      |          |                   |               |  |

#### 1. Нууц үг солих:

"PASSWORD CHANGE" товчийг дарснаар хэрэглэгч нэвтрэх нууц үгээ сольж болно. Доорх зураг 8-т үзүүлсэн интерфейсээр 2-р болон 3-р түвшний нууц үгийг өөрчлөх боломжтой.

#### 2. Хандалтын түвшин:

2-р түвшин: Администратор (захиргааны эрхтэй)

3-р түвшин: Супер Администратор (дээд зэргийн эрхтэй)

3. Хөгжүүлэгчийн түвшин (4-р түвшин):

Зөвхөн үйлдвэрлэгч болон тэдний сургасан мэргэшсэн ажилтан системийн тохиргоог өөрчлөх эрхтэй. Энэ түвшинд хандахыг хатуу хязгаарласан.

#### Хяналтын самбарын тохируулга

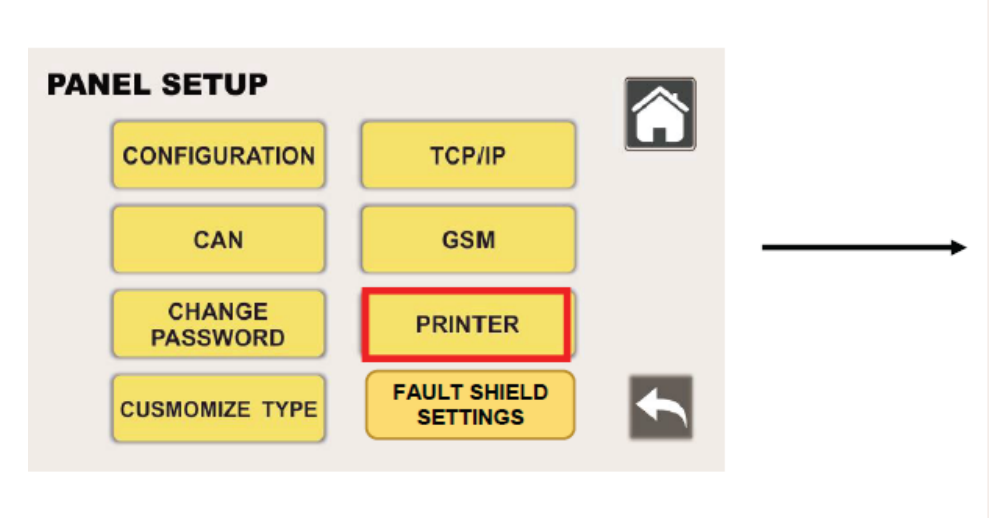

#### PANEL SETUP -- CONFIGURATION

| PRINTER          |     |
|------------------|-----|
| Printer Enable : | OFF |
| Print Fire :     | OFF |
| Print Fault :    | OFF |
| Print Operation: | OFF |
|                  |     |

Хэвлэх тохиргооны цонхонд:

Хэвлэх модулийг идэвхжүүлэх/унтраах

Гал, Алдаа, Үйл ажиллагаа мэдээллийг тусад нь тохируулах

ON: Идэвхтэй (хэвлэнэ)

OFF: Идэвхгүй (хэвлэхгүй)

Анхаар!: Өөрчлөлт хадгалахын тулд "V" товчийг дарна уу.

#### Хяналтын самбарын тохируулга

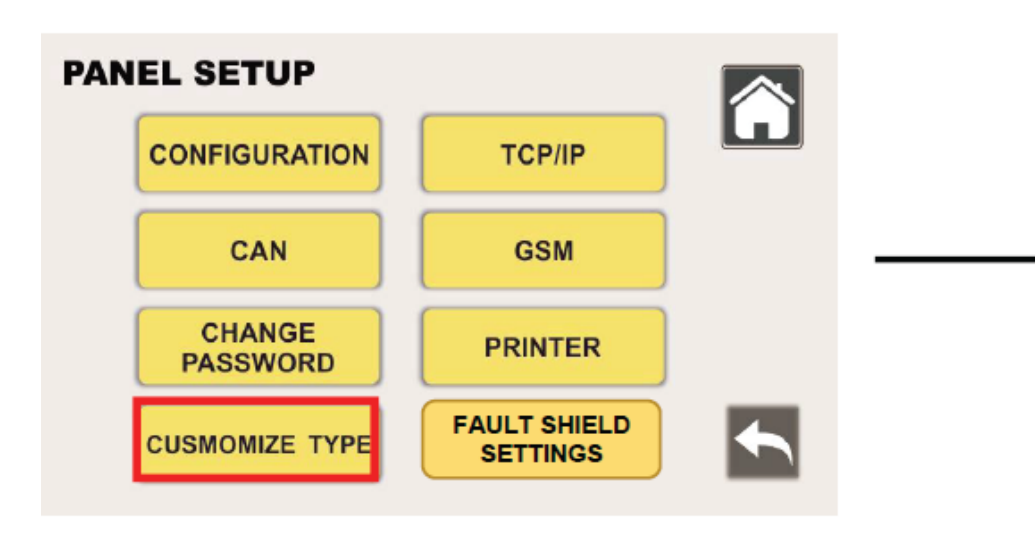

Шинэ төхөөрөмж нэмэх: Шинэ бүтээгдэхүүн гарсан үед хэрэглэгч тохирох төхөөрөмжийн төрлийг нэмж болно. Дэлгэрэнгүй хэрэглээний заавар нь тусдаа гаргагдах болно.

Анхаарах зүйл:

Өөрчлөлтөө хадгалахын тулд "√" товчийг дарна уу.

#### PANEL SETUP -- CONFIGURATION

| noNama:  |
|----------|
| pendine. |
|          |
|          |
|          |
|          |
|          |
|          |
| Enabled  |
|          |
|          |
| I 🔽 🚺    |
|          |

#### Хяналтын самбарын тохируулга

#### PANEL SETUP -- CONFIGURATION

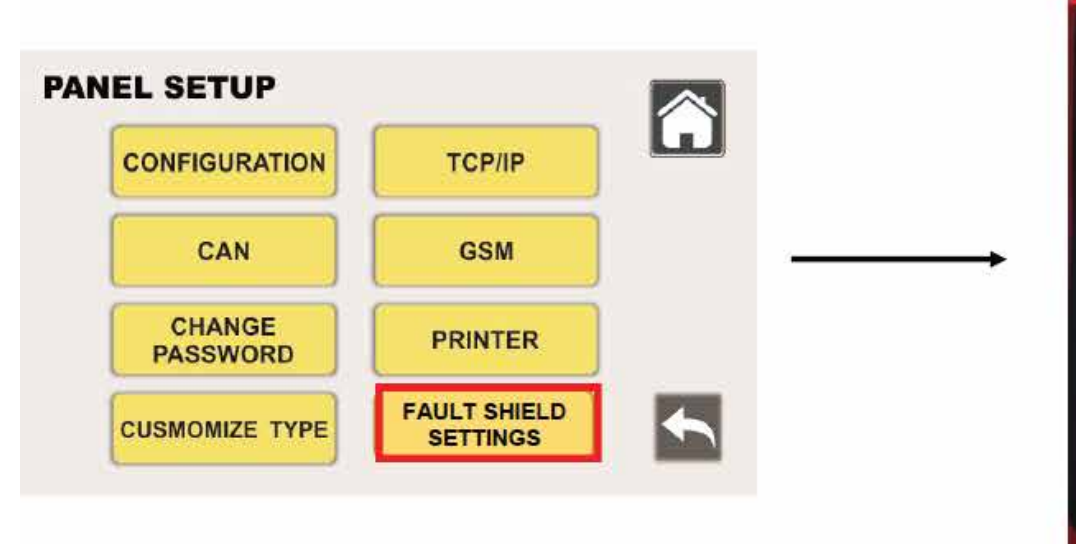

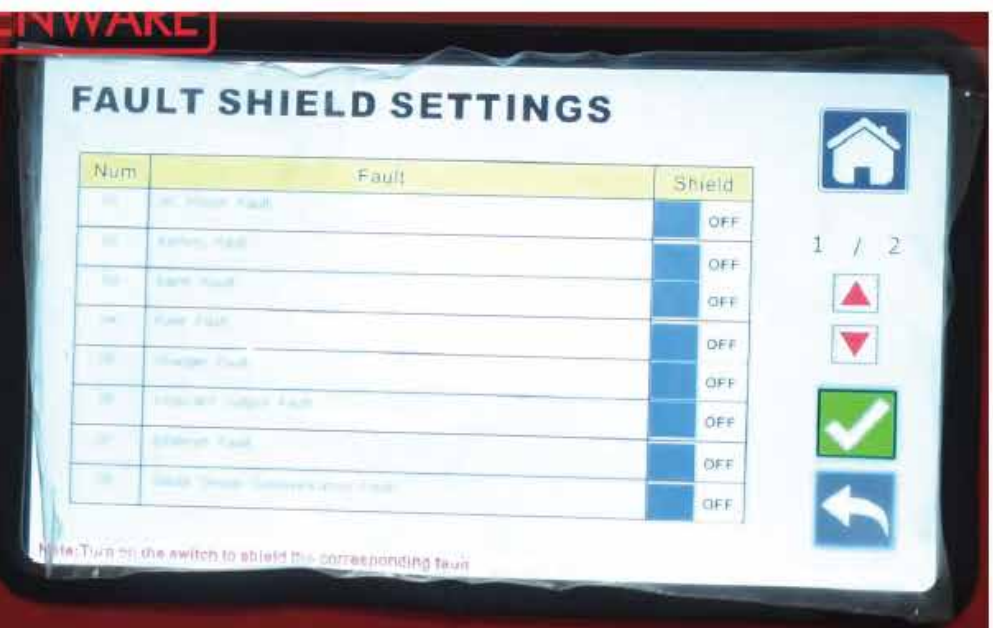

Гэмтлийн хамгаалалтын тохиргоо

Энэ нь системийн янз бүрийн гэмтлийг хаах зориулалттай.

#### Жишээ:

Хэрэв батарейг холбоогүй бол "Батарейны гэмтэл"-г идэвхжүүлснээр самбар дээр батарейны гэмтлийн мэдээлэл гарч ирэхгүй. Бусад сонголтуудын "Гэмтлийн хамгаалалт"-ыг идэвхжүүлснээр мөн адил харгалзах гэмтлийн мэдээлэл гарч ирэхгүй болно.

Анхаарах зүйл:

Энэ тохиргоог хийснээр самбарын нүүр хуудасны "Гэмтэл" хэсэгт уг гэмтлийн мэдээлэл харагдахгүй болно

Гэмтлийг хаасан ч систем дотор үргэлжлэн бүртгэгдсэн хэвээр байна

Регистр

#### PANEL SETUP -- CONFIGURATION

| MENU |                     |                       | Home Button   |                   | =15104 |                |                     |                    |              |      |       |           |     |
|------|---------------------|-----------------------|---------------|-------------------|--------|----------------|---------------------|--------------------|--------------|------|-------|-----------|-----|
|      | PANEL SETUP         | STATUS &<br>OPERATION |               |                   |        |                | ~                   | ~                  | -            |      |       |           |     |
| [    | REGISTER            | ZONE SETTING          |               |                   | Lo     | IRED REGI      | STER<br>Search Sing | gle Loop           | Search All L | oops |       | ľ         |     |
|      | HISTORY             | HER SETTING           |               |                   | Addr   | Product Ty     | pe                  | Locati             | on 2         | one  | Group | caruation | Reg |
|      | HISTORY             | USB SETTING           | Provinue Stop |                   | 1002   | MER            |                     | abodetig           |              | 1    | 1     | ON        | 0   |
|      |                     | RESTORE               | Previous Step |                   | 505    |                |                     |                    |              | 1    | L.    | ON        |     |
|      | PANEL INFO          | FACTORY SETTINGS      |               |                   | 1004   | Smoke Detector |                     | aborted grick mino |              | 1    | 1     | OFF       |     |
|      |                     |                       |               | $\longrightarrow$ | 005    | Heat Detector  |                     |                    |              |      | -     | OFP       | 2   |
|      |                     |                       |               |                   | 0.05   |                |                     |                    |              | -    |       | ore       |     |
| F    | REGISTER            |                       |               |                   | 007    |                |                     |                    |              | 1    | -     | OFF       | 8   |
|      |                     |                       |               |                   | 0.08   |                |                     |                    |              | 1    | 1     | OFF       | × I |
|      |                     |                       |               |                   | 009    | -              |                     |                    |              | 1    | 1     | OFF       | Č I |
|      | (minimum and second |                       |               |                   | 010    |                |                     |                    |              | 1.   | 1     | OFF (     | Ö   |
|      | WIRED DEVICE        | WIRELESS DEVIC        | E             |                   | Pag    | e: GO          | 1 / 2               | 25                 |              | ~    |       | 4         |     |

1. Төхөөрөмж бүртгэх:

Эхлээд "MENU" дээрх "REGISTER" товчийг дарж, холбогдсон төхөөрөмжүүдийг самбарт бүртгэнэ.

2. Утастай төхөөрөмж хайх:

"WIRED DEVICE" товчийг дарснаар:

Зөвхөн 1 гүйдлийн давталт (loop)-д хайх ЭСВЭЛ

Бүх давталтад нэг дор хайх боломжтой. Ихэвчлэн "Бүх давталт" сонголтыг ашиглана

3. Хүлээх хугацаа:

Төхөөрөмжүүд хайгдахын тулд 230 секунд хүлээнэ үү.

4. Хадгалах:

Дэлгэцэн дээр илэрсэн бүх төхөөрөмжийг "Ј" товчийг дарж бүртгэнэ.

Регистр

#### PANEL SETUP -- CONFIGURATION

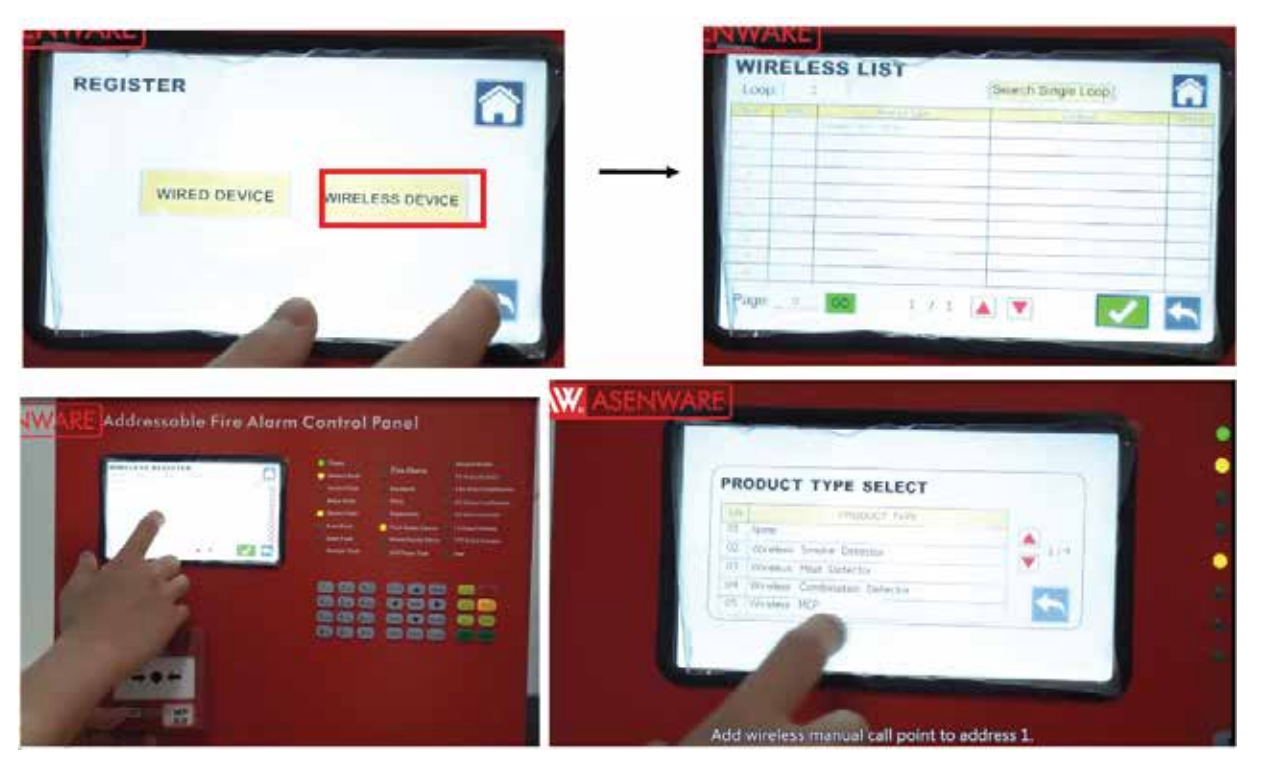

#### Утасгүй төхөөрөмж бүртгэх

"WIRELESS DEVICE" сонголтоор утасгүй төхөөрөмжүүдийг самбарт гар аргаар нэмнэ.

Бүлэг 1-ийн утасгүй дуут дохиолол (horn strobe)-ийг бүртгэх:

Дэлгэцэн дээр төхөөрөмжийн хаяг болон бүлэг харуулагдана

"Wireless horn strobe" товчийг дарж, уг төхөөрөмжийг бүлэгт нэмнэ

Утасгүй гар дуудлагын цэг (МСР) нэмэх:

Хаяг 1-д нэмнэ

"Product Type" дарж "Wireless MCP" сонгоно

"Zone" (Бүс) болон "Link Group" (Холбоо бүлэг)-д "1" гэж оруулна

"Reg."-г идэвхжүүлээд "√" товчийг дарж хадгална

Нэмэлт төхөөрөмж:

Илүү олон утасгүй төхөөрөмж нэмэхдээ дээрх аргаар үргэлжлүүлнэ.

#### Бүсийн тохиргоо

#### Home Button MENU STATUS & PANEL SETUP OPERATION REGISTER ZONE SETTING **USB SETTING** HISTORY **Previous Step** RESTORE PANEL INFO FACTORY SETTINGS

1. Бүсийн тохиргоо хийх: "ZONE SETTINGS" товчийг дарж бүсийн тохиргоог хийнэ.

2. Тохиргооны сонголтууд:

"Бүс 1-д байгаа бүх төхөөрөмжийг тохируулах" → Идэвхжүүлэх/унтраах

"Сүлжээний бүх бүс ижил" → Идэвхжүүлэх/унтраах

3. Холболтын бүлэг тохируулах: Төхөөрөмжүүдийн "Бүс" болон "Холбоо бүлэг"-ийн дагуу:

"Бус 1"-ийг сонгоод

Харгалзах Холбоо бүлэг-ийг нээнэ

4. Хадгалах: Тохиргоо хийсний дараа "\n" товчийг дарж хадгална.

#### PANEL SETUP -- CONFIGURATION

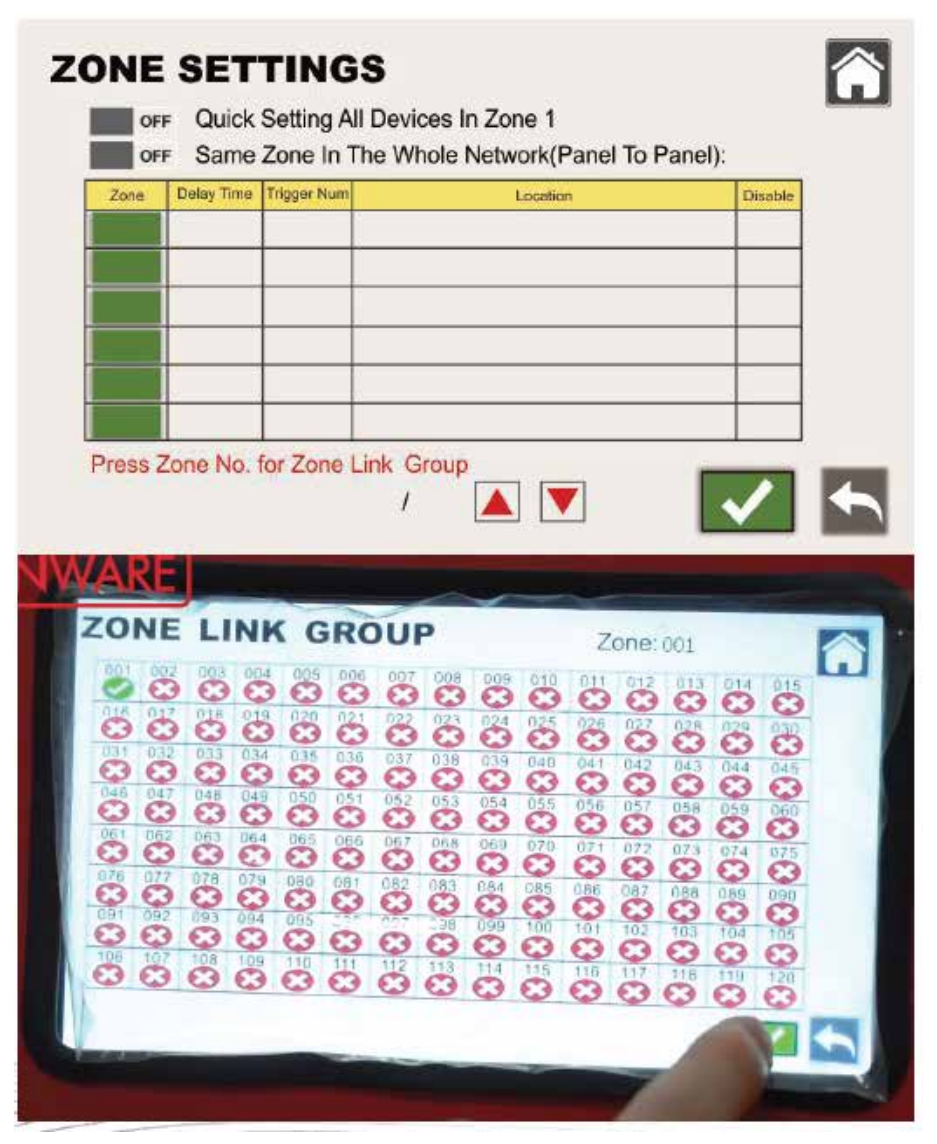

History

PANEL SETUP -- CONFIGURATION

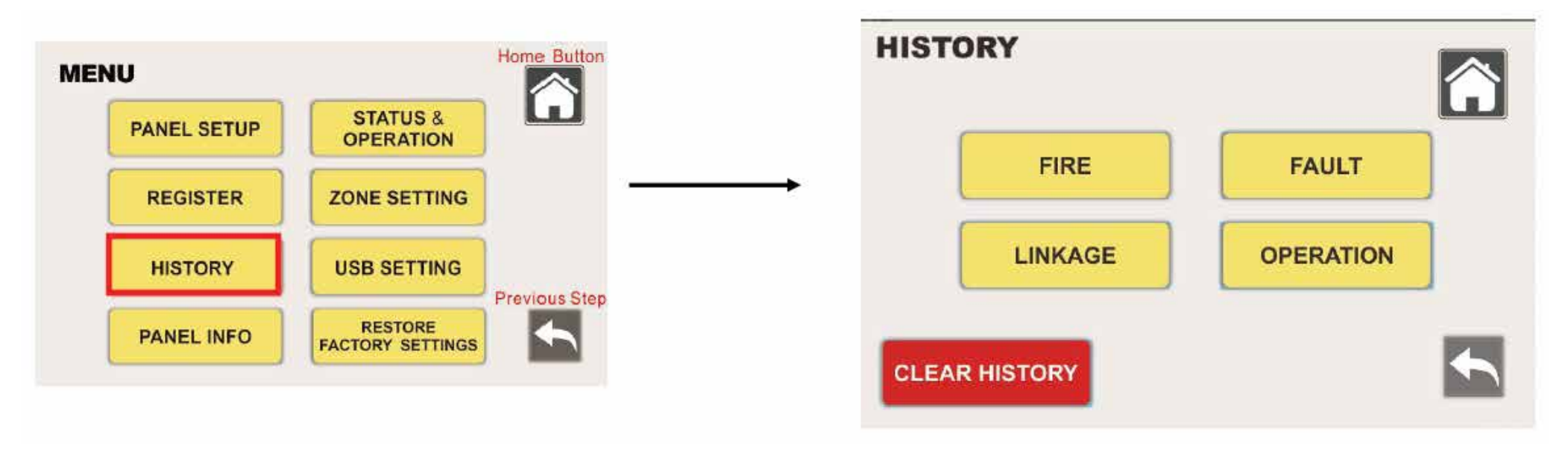

"Түүх" хэсэгт дараахь мэдээллийг харна:

- ~ Гал түймрийн түүх
- ~ Алдааны түүх
- ~ Үйл ажиллагааны түүх
- ~ Холболтын түүх
- ~ Түүхийг цэвэрлэх үйлдлийг зөвхөн "Супер Администратор" эрхтэй хэрэглэгч хийх боломжтой.

PANEL SETUP -- CONFIGURATION

USB Тохиргоо

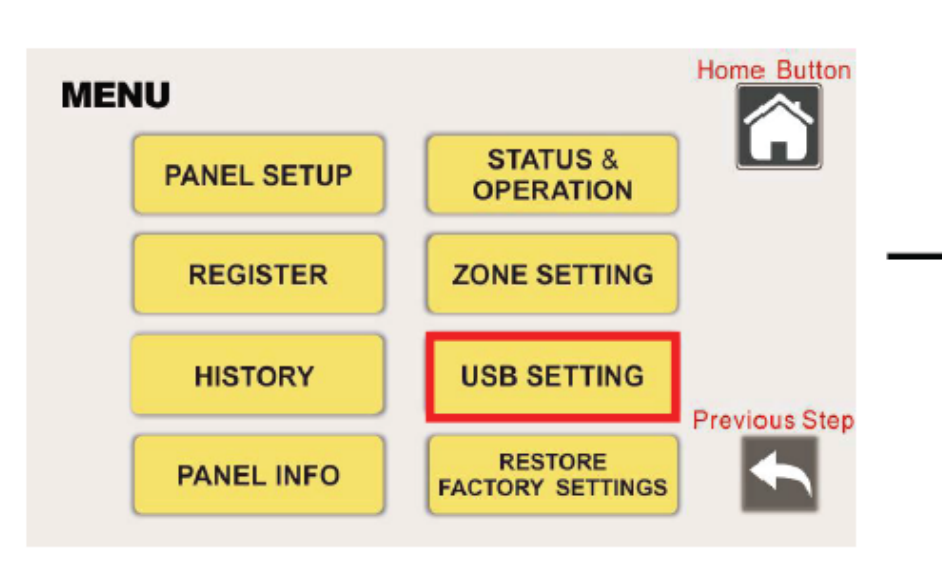

|   | USB SETTING     |                 | Â |
|---|-----------------|-----------------|---|
| • | SETTINGS IMPORT | SETTINGS EXPORT |   |
|   |                 |                 | ► |

Дараагийн тохиргоо: "USB Тохиргоо" Энэ хэсэгт өгөгдөл импорт/экспорт хийх боломжтой.

USB залгуур нь самбарын дотор, материн платын хажууд байрладаг.

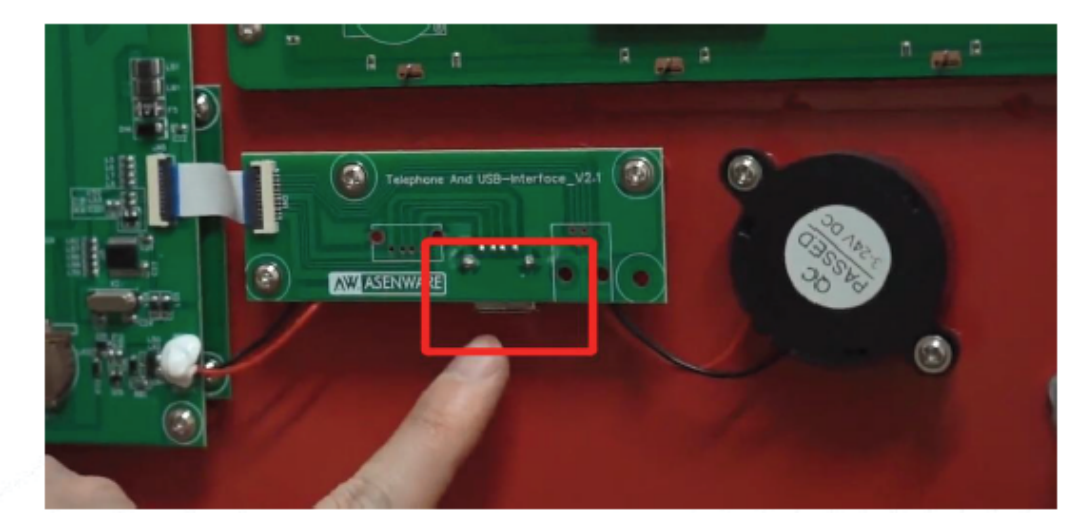

#### PANEL SETUP -- CONFIGURATION

Самбарын мэдээлэл

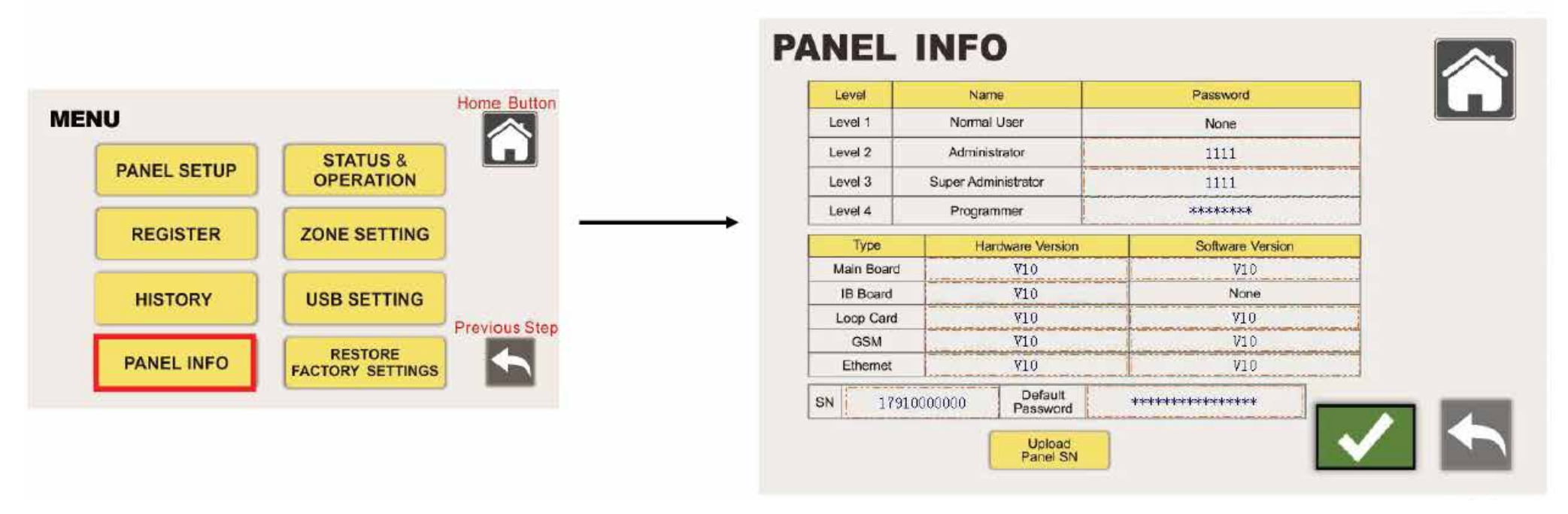

Дараагийн хэсэг: "Самбарын мэдээлэл" Энд самбарын үндсэн мэдээлэл харагдана.

#### Нууц үг мартсан тохиолдолд:

2-р түвшин (Администратор) болон 3-р түвшин (Супер Администратор) хэрэглэгчид "Дэд цэсний хэрэглэгчийн жагсаалт"-аар нууц үгээ сэргээх эсвэл солих боломжтой.

Хэрэглэгч бүр зөвхөн өөрийн эрхүүдэд харгалзах нууц үгийг өөрчилж чадна (дэд эрхтэй нууц үг орно).

Үйлдвэрийн тохиргоонд шилжүүлэх

PANEL SETUP -- CONFIGURATION

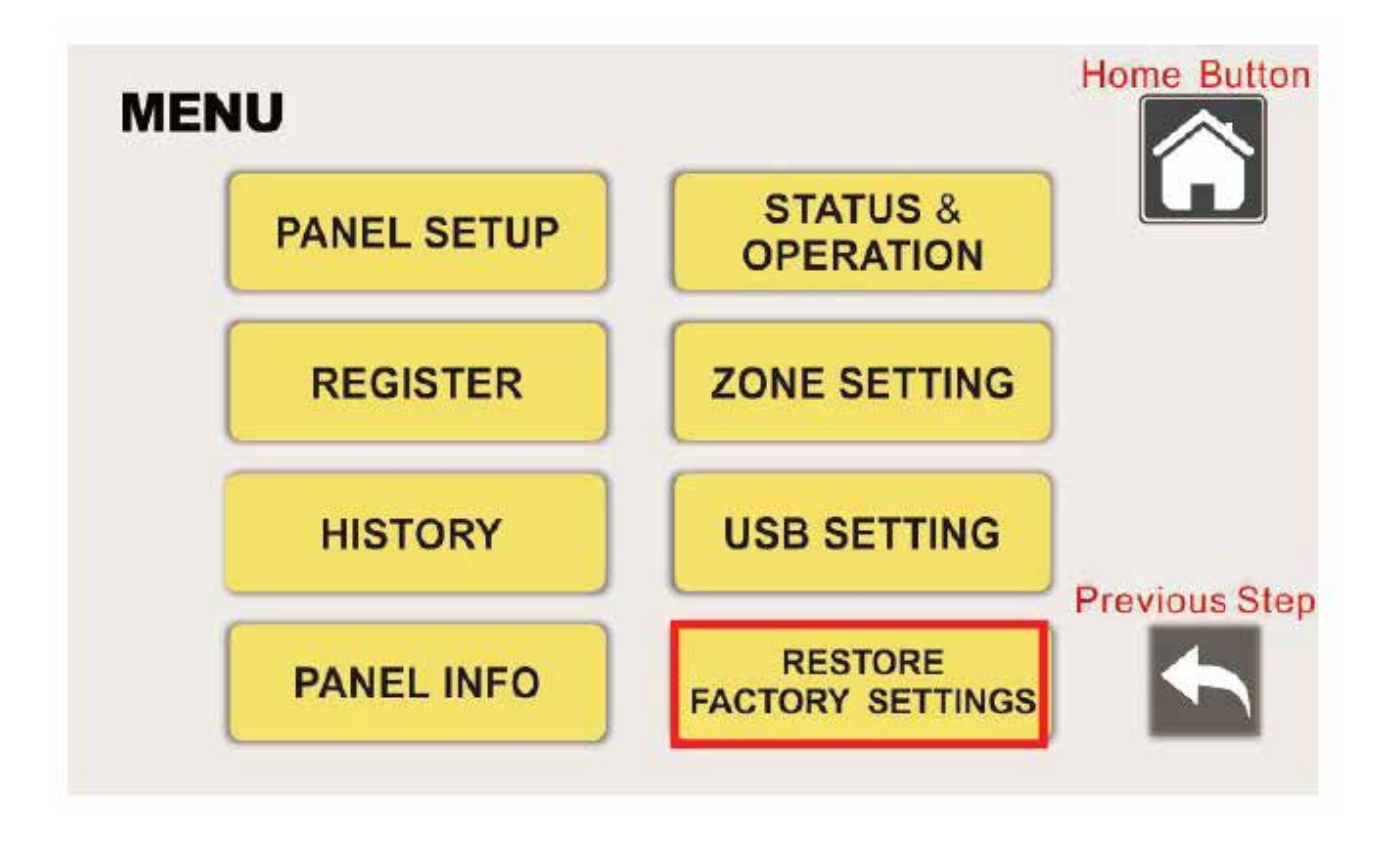

"Үйлдвэрийн тохиргоог сэргээх" Энэ сонголт нь самбарыг анхны үйлдвэрийн тохиргоонд шинэчлэнэ.